# KC868-A series board "KCS" user guide v2.0

Note: This document use for KinCony ESP32 smart controller:

- 1. KC868-AM ASR A2 A4 A4S A6 A8 A8M A8S A16 A16S E16S A32 A32M A64 A128 AG AK AI AIO AP
- 2. Download "KCS" firmware to KinCony KC868-A series board.
  - a. Download "ESP32 download tool" from

https://www.kincony.com/wp-

content/uploads/2022/08/flash\_download\_tool\_3.9.2.zip

b. Open "flash\_download\_tool\_3.9.2.exe", chose "ESP32" and "develop" item.

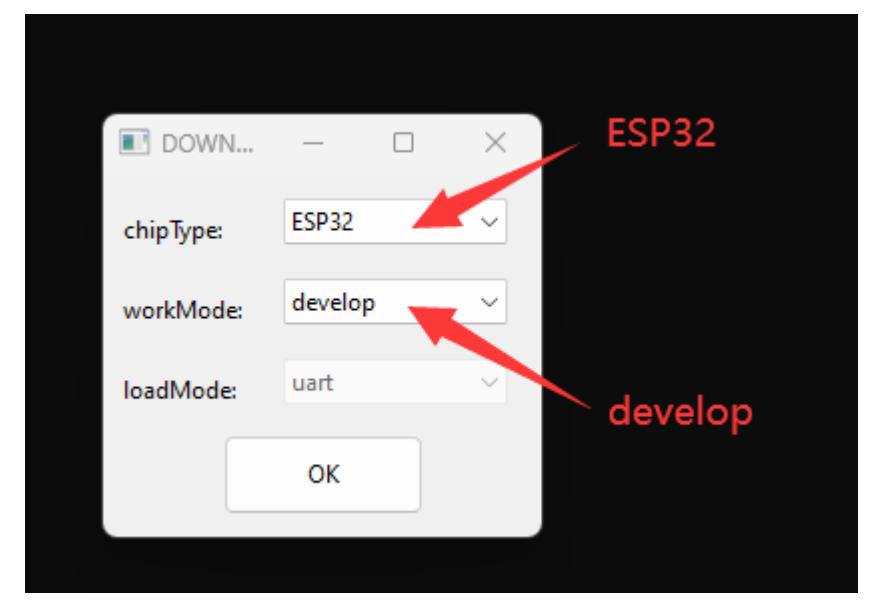

c. Chose firmware BIN file and COM port then begin download. Total 5 steps.

| ESP32 DOW                                                               | NLOAD TOOL V                                                                                              | 3.9.2                                                          |          | _                     |               | ×     |
|-------------------------------------------------------------------------|----------------------------------------------------------------------------------------------------|----------------------------------------------------------------|----------|-----------------------|---------------|-------|
| SPIDownload                                                             | HSPIDownloa                                                                                               | d 1- chos                                                      | se firmv | vare E                | BIN           |       |
| G:\KC868-<br>3- 6<br>3- 6<br>3- 6<br>3- 6<br>3- 6<br>3- 6<br>3- 6<br>3- | A64-V1.0.9.bin<br>enable ite<br>enable ite<br>olio<br>olio<br>olio<br>olio<br>olio<br>olio<br>olio<br>oli | m<br>■ DoNotChgBin<br>□ LOCK SETTINGS<br>CombineBin<br>Default | 2-       | @<br>@<br>@<br>@<br>@ | 0x0<br>addres | s     |
|                                                                         | 5- cl                                                                                                    | ick "START"                                                    | begin    | down                  | load          |       |
| Download Pane                                                           | 1                                                                                                    |                                                                |          |                       |               |       |
| IDLE<br>等待                                                              |                                                                                                    | 4- chos                                                        | e your l | JSB c                 | om po         | ort 1 |
| START                                                                   | STOP                                                                                                    | RASE COM: C<br>BAUD: C                                         | COM3     |                       |               | ~     |

- 3. Use ethernet cable or WiFi config setting.
  - a. use ethernet cable connect board to your router, make sure your computer also connect with same router, just all in one local network.
  - b. Power on of your board, you can use KinCony scan device tool to find output board

IP address.

https://www.kincony.com/download/KinCony-SCAN\_Device.zip

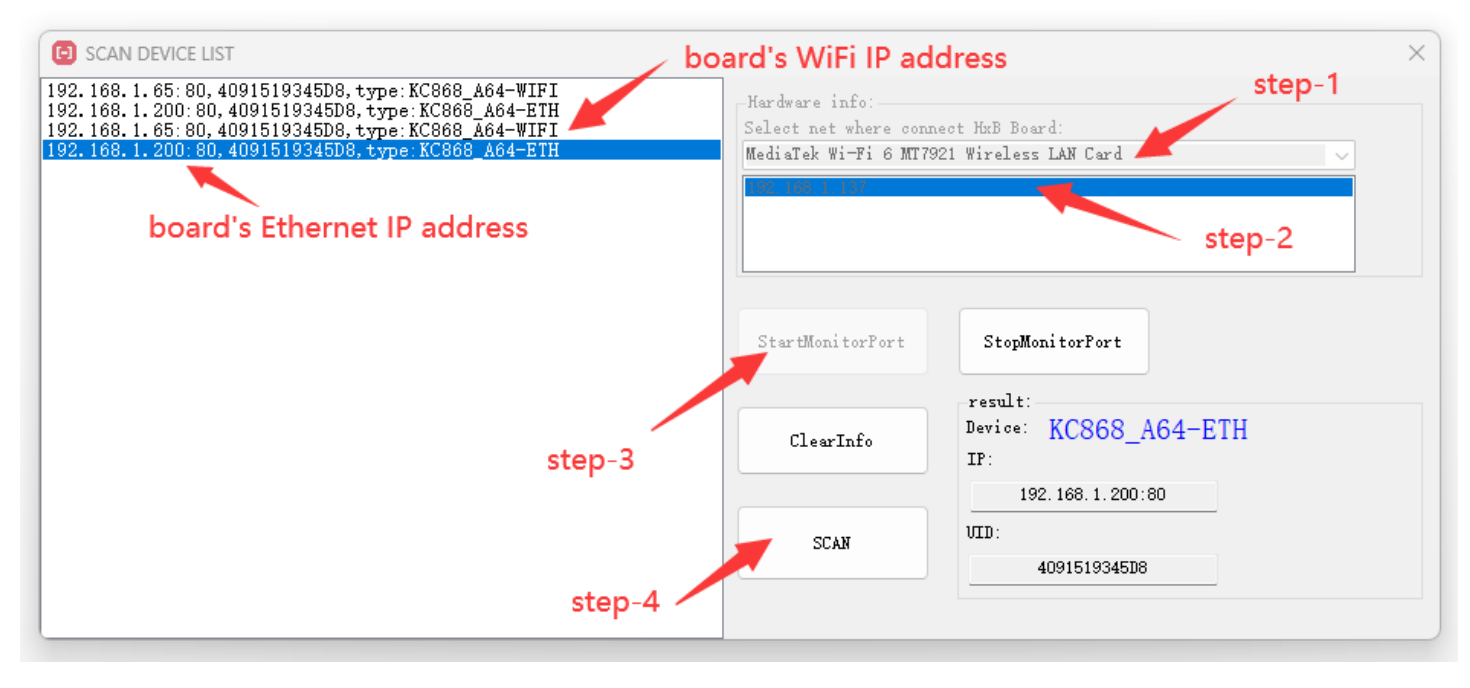

Total 5 steps to find out IP address.

- Step-1: chose your computer network adapter when you are using.
- Step-2: chose your computer IP address item.
- Step-3: click "StartMonitorPort" button.
- Step-4: click "SCAN" button.

Step-5: board's ethernet or WiFi IP address, ID and type name will be listed.

If you first time power on , you board will be found by ethernet IP address. Because your WiFi is work as "AP" mode as default. After you config your WiFi as "STA" mode, you will find out the WiFi IP address by KinCony scan device tool. You can use ethernet IP address login by web browser to config board setting.

Note: if you want config only by WiFi, when power on, your computer will find the "AP" hotspot, WiFi signal named "board name" + "ID".

|                | hificat3<br>Connecta<br>hificat            | ed                                                         |                                   |                        |
|----------------|--------------------------------------------|------------------------------------------------------------|-----------------------------------|------------------------|
| () <b>:</b>    | hificat3_5                                 | G                                                          |                                   |                        |
| ((;-           | KC868_A6<br>Open<br>Other peo<br>over this | 54-409151934<br>ople might be<br>network<br>nect automatic | I5D8<br>e able to see in<br>cally | fo you send<br>Connect |
| ()<br>()       | ChinaNet                                   | -Xiyt                                                      |                                   |                        |
|                | spy                                        |                                                            |                                   |                        |
| Netv           | vork & Int                                 | ernet setting                                              | S                                 |                        |
| (Ref)<br>hific | at3                                        | 다<br>Airplane<br>mode                                      | (မု)<br>Mobile<br>hotspot         |                        |
| 110-           |                                            |                                                            |                                   |                        |

Let your computer connect to the "AP", it's without password, after you connected, just use <a href="http://192.168.4.1">http://192.168.4.1</a> to login by webpage. Then you can set wifi to "STA" mode with your router's SSID and PASSWORD.

| KINCONY                   | ≡ Index       |               |
|---------------------------|---------------|---------------|
| Index                     | BASIC         |               |
| Input                     |               |               |
| Output                    | WIFI          |               |
| RF & IR                   | enable        |               |
| Sensor                    | mode          | AP 🗸          |
| Monitor                   | wifi ssid     | wifi ssid     |
| IFTTT                     | wifi password | wifi password |
| Network                   | Save          |               |
| Protocol >                |               |               |
| System                    |               |               |
| Copyright © KinCony Smart |               |               |

If you can't see the "AP", you can "hold on" board's function button (ESP32 GPIO0) >10 seconds, then board will be set to factory, default state is "AP".

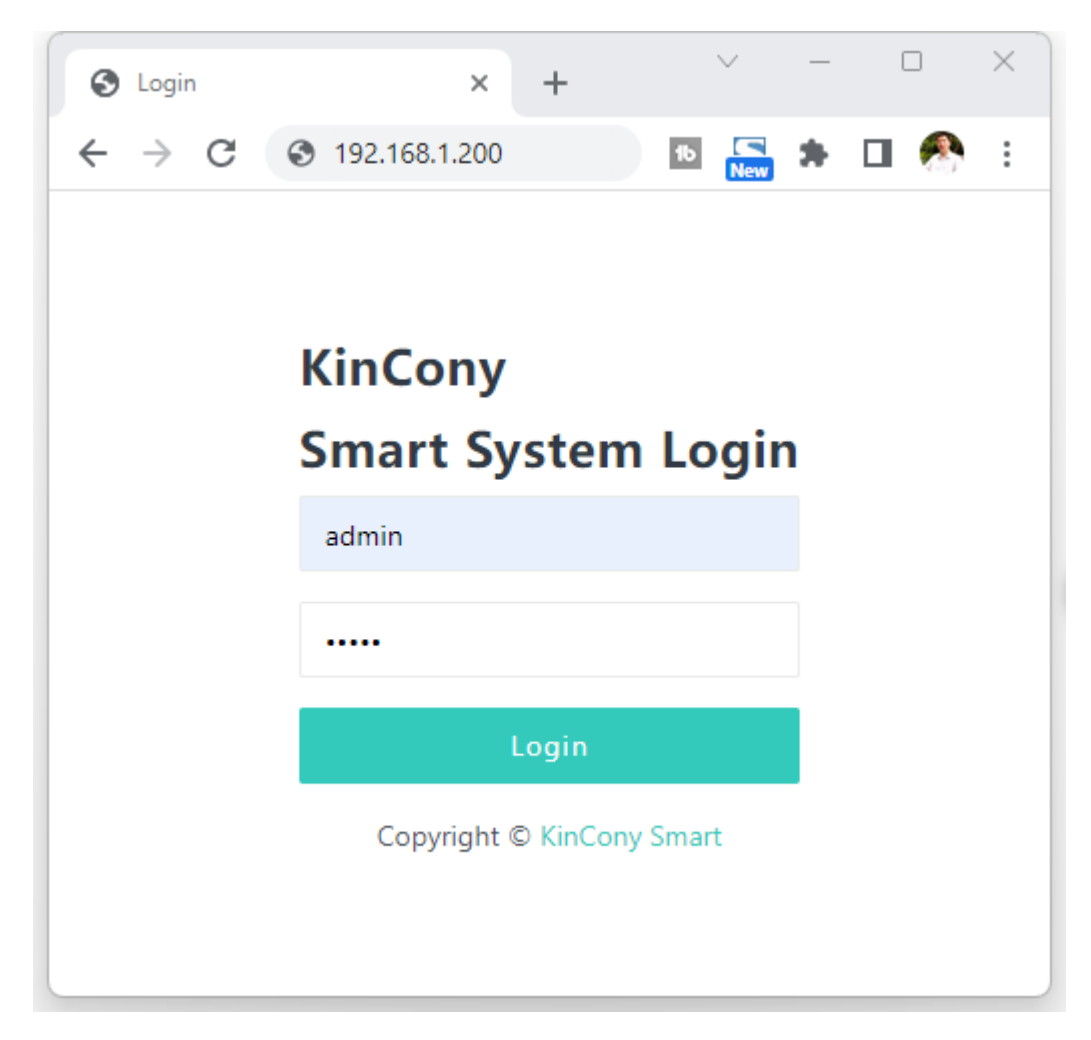

You can login webpage by ethernet IP or WiFi IP. Here is sample login by ethernet IP

address 192.168.1.200

Login user name and password default are "admin" "admin"

| Index                                                         | × +                     |                  |                      |
|---------------------------------------------------------------|-------------------------|------------------|----------------------|
| $\leftrightarrow$ $\rightarrow$ C $\blacktriangle$ Not secure | 192.168.1.32/index.html |                  |                      |
| KINCONY                                                       | ≡ Index                 |                  |                      |
| Index                                                         |                         |                  |                      |
| Input                                                         |                         | Board Model      | KC868_A4             |
| Output                                                        |                         | Software Version | v2.0.3               |
| RF&IR ≻                                                       |                         | Build Date       | Jul 15 2023 00:39:14 |
| Sensor                                                        |                         | Serial Number    | C049EFC98FD0         |
|                                                               |                         | Board Time       | 2023-7-15 4:43:2     |
| Monitor                                                       |                         | Time Zone        | UTC-0                |
| IFTTT                                                         |                         | Wifi STA IP      | 192.168.1.32         |
| Network                                                       |                         |                  |                      |
| Protocol >                                                    |                         |                  |                      |
| System                                                        |                         |                  |                      |
| Copyright © KinCony Smart                                     |                         |                  |                      |

You can see this home page. Some parameters are shown.

| S Input Setting        | ×              | +                             |                     |      |    | ~ | - |   | _    | ×        |
|------------------------|----------------|-------------------------------|---------------------|------|----|---|---|---|------|----------|
| ← → C ▲ Not            | t secure   192 | 2.168.1.32/input_setting.html |                     | 6 \$ | 16 | S | * |   |      | :        |
| KINCON                 | VY             | ≡ Index                       |                     |      |    |   |   | A | dmir | <b>۲</b> |
| Index                  |                |                               |                     |      |    |   |   |   |      |          |
| Input                  | - 1            | Input ID                      | Reverse Leve        | el   |    |   |   |   |      |          |
| Output                 |                | 1                             |                     |      |    |   |   |   |      |          |
| RF & IR                | >              | 2                             |                     |      |    |   |   |   |      |          |
| Sensor                 |                | 3                             |                     |      |    |   |   |   |      |          |
| Monitor                |                | 4                             |                     |      |    |   |   |   |      |          |
| IFTTT                  |                | Showing 1 to 4 of 4 rows      |                     |      |    |   |   |   |      |          |
| Network                |                |                               | Save above settings |      |    |   |   |   |      |          |
| Protocol               | >              |                               |                     |      |    |   |   |   |      |          |
| System                 |                |                               |                     |      |    |   |   |   |      |          |
| Copyright © KinCony Sr | mart           |                               |                     |      |    |   |   |   |      |          |

Here is INPUT webpage. Set every digital input port how to work with OUTPUT ports.

"Reverse Level": if checked, the effective level at the digital input port becomes inverted. Just digital input use by "HIGH" or "LOW" level. Usually digital input port short with GND = trigger.

| Output Setting X                                       | +                            |           |                 |                      | ∨ – □ X                                       |
|--------------------------------------------------------|------------------------------|-----------|-----------------|----------------------|-----------------------------------------------|
| $\leftarrow$ $\rightarrow$ <b>C</b> A Not secure   192 | .168.1.32/output_setting.htm | nl        |                 | B                    | 🖈 🖻 🔄 🗯 🖬 🧖 E                                 |
| KINCONY                                                | ∃ Index                      |           |                 |                      | Admin 👻                                       |
| Index                                                  |                              |           |                 |                      |                                               |
| Input                                                  | Output ID                    | Туре      | Reverse         | Delay Time<br>x100ms | Interlock Group<br>0 is null ,effective 1-max |
| Output                                                 | 1                            | hold or 🗸 |                 | 0 x 100ms            | 0 ~                                           |
| RF & IR ≻                                              | 2                            | hold or 🗸 |                 | 0 x 100ms            | 0 ~                                           |
| Sensor                                                 | 3                            | hold or 🗸 |                 | 0 x 100ms            | 0 ~                                           |
| Monitor                                                | 4                            | hold or 🗸 |                 | 0 x 100ms            | 0 ~                                           |
| Network                                                | Showing 1 to 4 of 4 row      | vs        |                 |                      |                                               |
| Protocol >                                             |                              |           | Save above sett | ings                 |                                               |
| System                                                 |                              |           |                 |                      |                                               |
| Copyright © KinCony Smart                              |                              |           |                 |                      |                                               |

# Here is OUTPUT webpage.

| Output ID | Туре             | Reverse |
|-----------|------------------|---------|
| 1         | hold on 🗸        |         |
| 2         | hold on V        |         |
| 3         | delay<br>jogging |         |
| 4         | hold on 🗸        |         |
| 5         | hold on          |         |
| 6         | hold on 👻        |         |

"hold on": keep the state after turn ON/OFF

"delay": after you turn ON digital output, will auto turn OFF after a "delay time" you have preset.

"jogging": when hold on the INPUT with GND, digital output is ON, release INPUT with GND, digital output will be OFF right now.

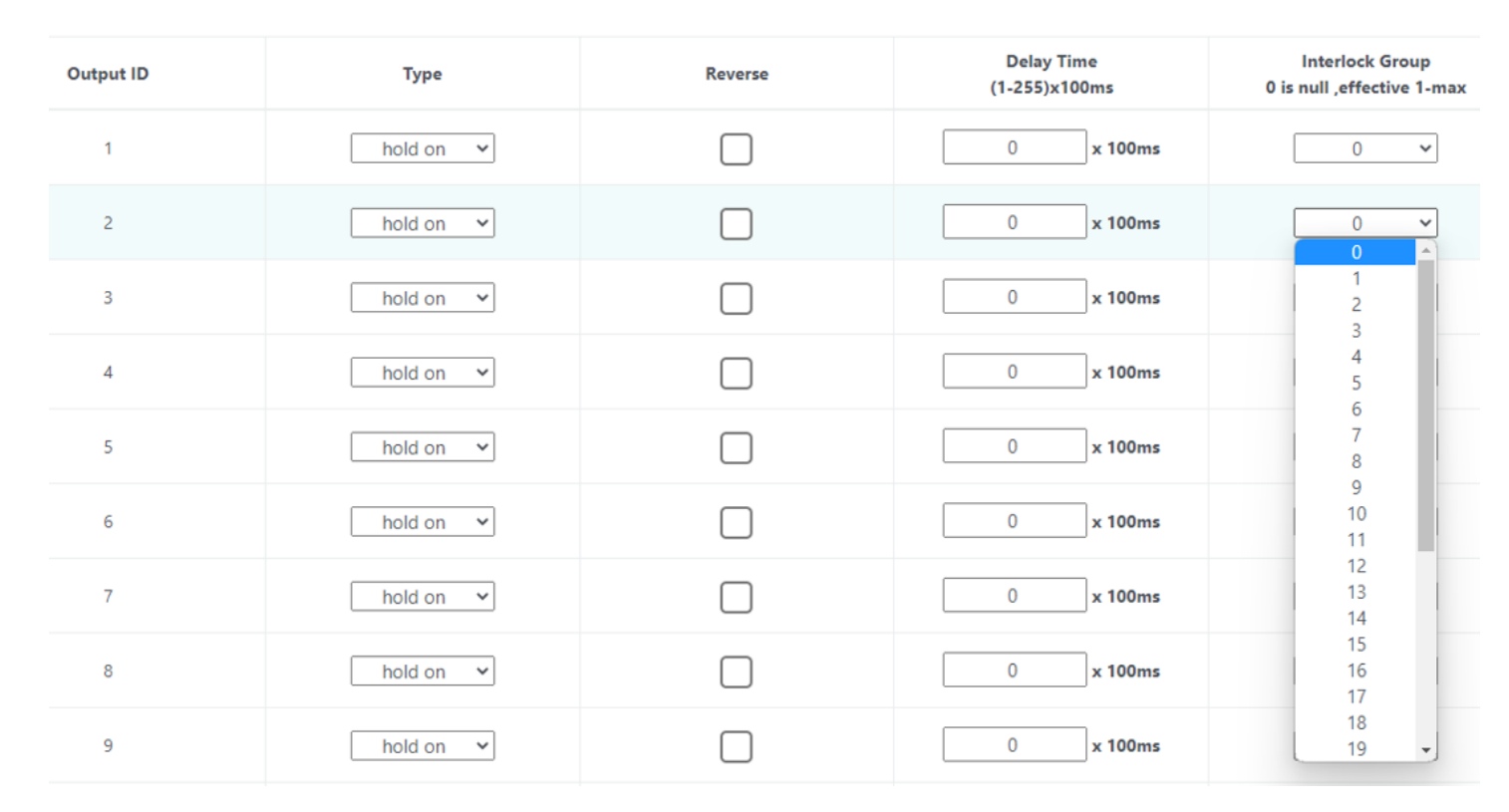

"Interlock group": set interlock group for digital output. If set to "0", disable interlock function. If "Output1" set to "1" and "Output2" set to "1" = Output1 and Output2 work with interlock. If "Output3" set to "2" and "Output4" set to "2" = Output3 and Output4 work with interlock. For example, KC868-A64 have 64 channel digital output, so total will have 64/2=32 interlock groups.

| S RF Setting ×            | +                                   |             |                     | v – 0                 |
|---------------------------|-------------------------------------|-------------|---------------------|-----------------------|
| ← → C ▲ Not secure   192  | 2.168.1.32/rf_setting.html          |             |                     | ie 🖈 🖪 🗲 🗭 🧑          |
| KINCONY                   | ≡ Index                             |             |                     | Admin                 |
| Index                     | RF ID                               | Protocol    | State               | Action                |
| Input                     | 1                                   | 0           | not learn           | Learn transmit Delete |
| Output                    | 2                                   | 0           | not learn           | Learn transmit Delete |
| RF&IR ↔                   | 3                                   | 0           | not learn           | Learn transmit Delete |
| RF                        | 4                                   | 0           | not learn           | Learn transmit Delete |
| IR                        | 5                                   | 0           | not learn           | Learn transmit Delete |
| Monitor                   | 6                                   | 0           | not learn           | Learn transmit Delete |
| IFTTT                     | 7                                   | 0           | not learn           | Learn transmit Delete |
| Network                   | 8                                   | 0           | not learn           | Learn transmit Delete |
| Protocol >                | 9                                   | 0           | not learn           | Learn transmit Delete |
| System                    | 10                                  | 0           | not learn           | Learn transmit Delete |
| Copyright © KinCony Smart | Showing 1 to 10 of 32 rows 10 🔺 row | /s per page |                     | < 1 2 3 4 →           |
|                           |                                     |             | Save above settings |                       |

Here is RF webpage. It support "Learn", "transmit", "Delete" RF code. Support EV1527 or PT2262, PT2264 wireless remote code.

When press "Learn" blue button, begin study mode, wait for you press remote's button,

it will show message:

| RF Butto                                                   | on Learn                         | ×     |     |                            |        |
|------------------------------------------------------------|----------------------------------|-------|-----|----------------------------|--------|
| RF ID : 1<br>Please hold on the wireless button to learn u | ntil the screen display success! |       |     | Action                     |        |
|                                                            | •                                |       | Lea | rn transmit D              | Pelete |
|                                                            |                                  | Close | Lea | rn transmit D              | elete  |
| 0                                                          | not learn                        |       | Lea | rn <mark>transmit D</mark> | elete  |
| 0                                                          | not learn                        |       | Lea | rn transmit D              | )elete |

Then press one button of remote:

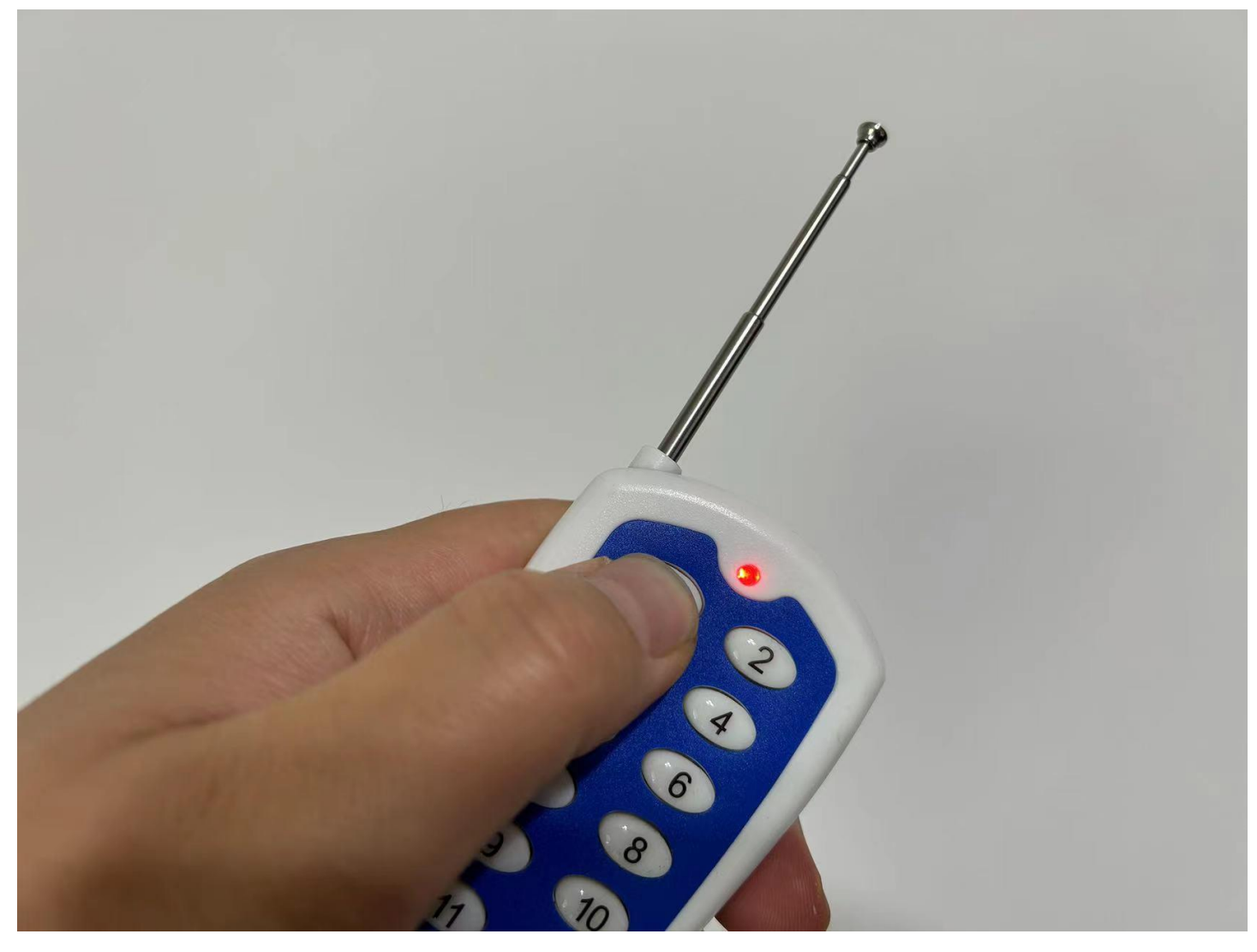

# If learn signal successful, will show:

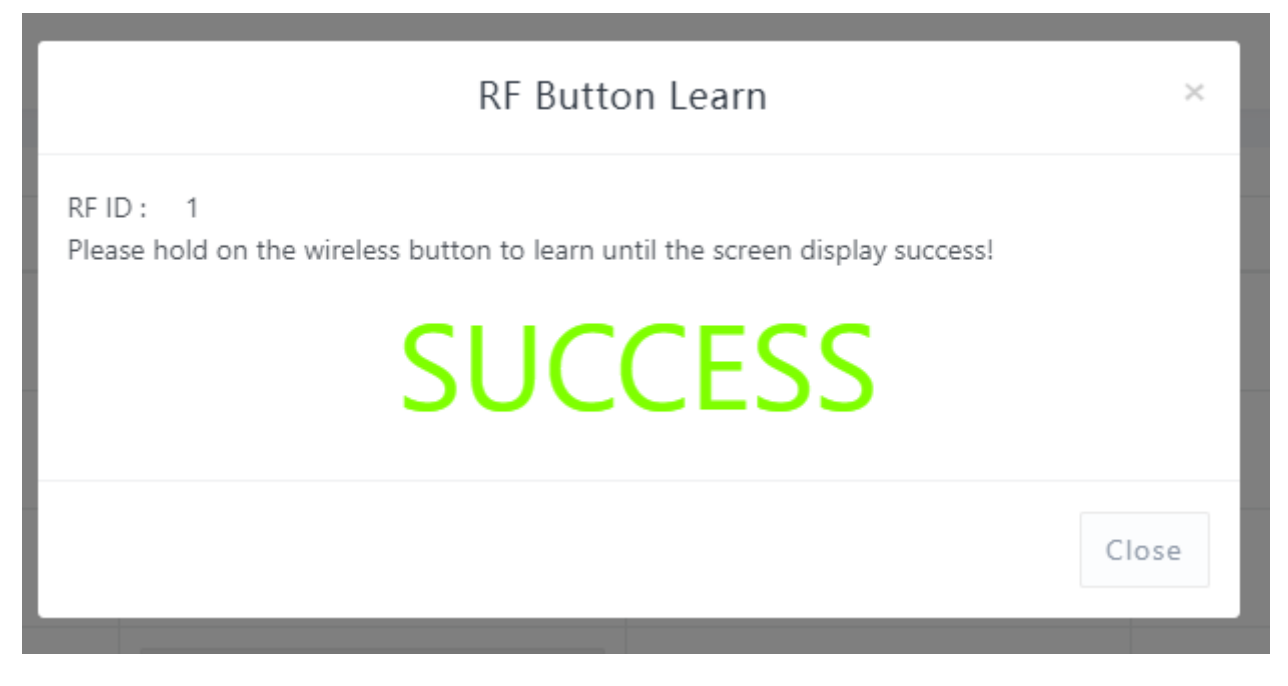

If learn signal failure or time out , will show:

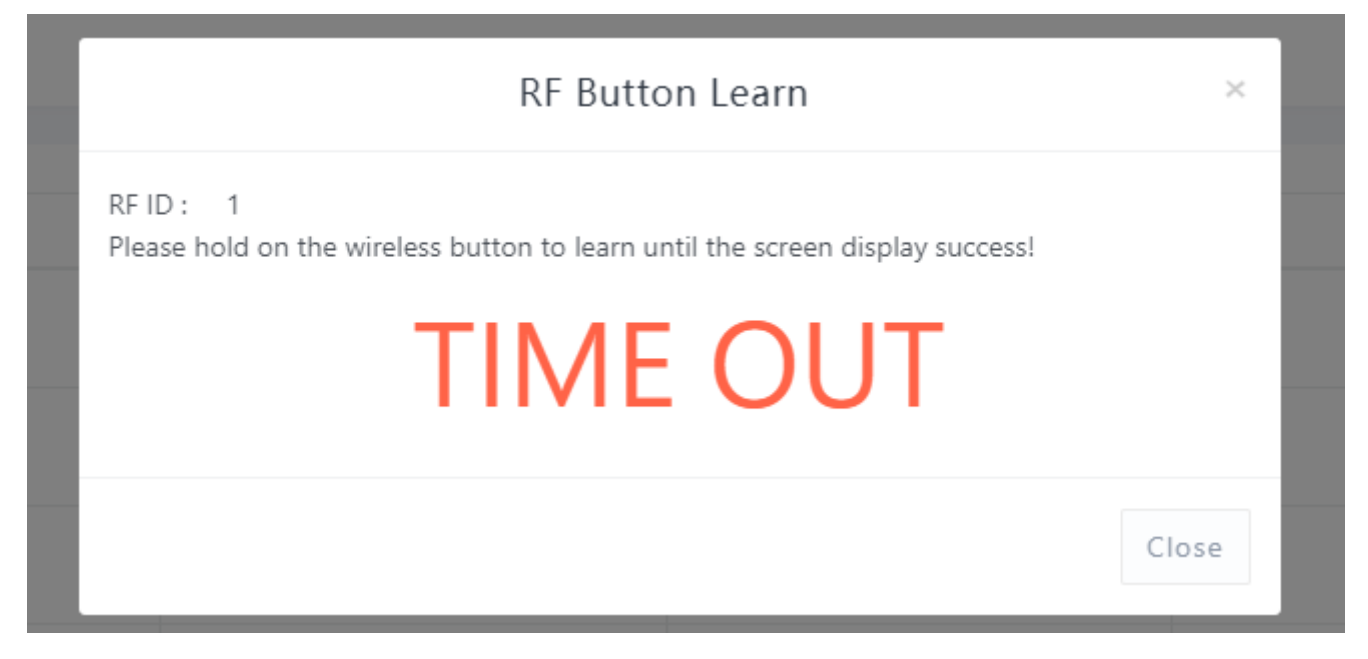

After you learned signal, then it will be saved on controller.

| IR Setting ×              | +                          |                    |              | ∨ − ⊔ >                |
|---------------------------|----------------------------|--------------------|--------------|------------------------|
| ← → C ▲ Not secure   192  | 2.168.1.32/ir_setting.html |                    | 12 A         | 2 🖪 🔄 🗯 🖬 🥐            |
| KINCONY                   | ≡ Index                    |                    |              | Admin 👻                |
| Index                     | support NEC or RC5 decod   | e                  |              |                        |
| Input                     | IR ID                      | State              | Actio        | 'n                     |
| Output                    | 1                          | not learn          | Learn transm | it Delete              |
| RF&IR ❤                   | 2                          | not learn          | Learn transm | it Delete              |
| RF                        | 3                          | not learn          | Learn transm | it Delete              |
| IR                        | 4                          | not learn          | Learn transm | ît Delete              |
| Sensor                    | 5                          | not learn          | Learn transm | it Delete              |
| Monitor                   | 6                          | not learn          | Learn transm | <mark>it</mark> Delete |
| IFTTT                     | 7                          | not learn          | Learn transm | <mark>it</mark> Delete |
| Network                   | 8                          | not learn          | Learn transm | it Delete              |
| Protocol >                | 9                          | not learn          | Learn transm | it Delete              |
| Sustan                    | 10                         | not learn          | Learn transm | it Delete              |
| System                    | Showing 1 to 10 of 32 rows | 10 🔺 rows per page | ۲ د          | 2 3 4 >                |
| Copyright © KinCony Smart |                            | Save abov          | e settings   |                        |

Here is IR webpage. It support "Learn", "transmit", "Delete" IR code. Such as TV, DVD, air conditioner, fans or other IR devices.

When press "Learn" blue button, begin study mode, wait for you press IR remote's button, it will show message:

|                            | IR Button Learn                                         | ×             |                                 |
|----------------------------|---------------------------------------------------------|---------------|---------------------------------|
| IR ID : 1<br>Please hold o | n the ir button to learn until the screen display succe | ess!<br>Close | Action<br>Learn transmit Delete |
|                            | not learn<br>not learn                                  |               | Learn transmit Delete           |

Then press one button of remote:

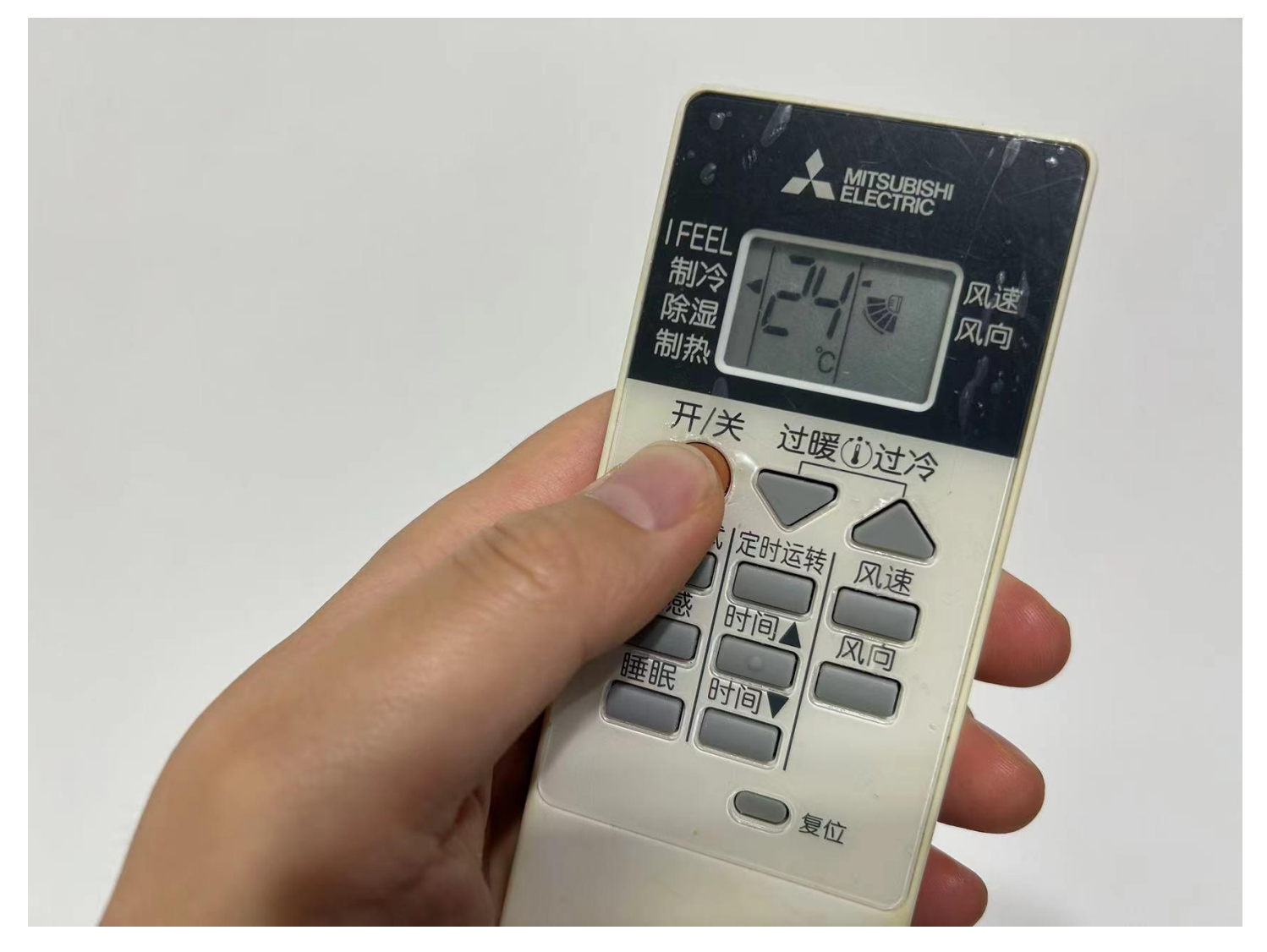

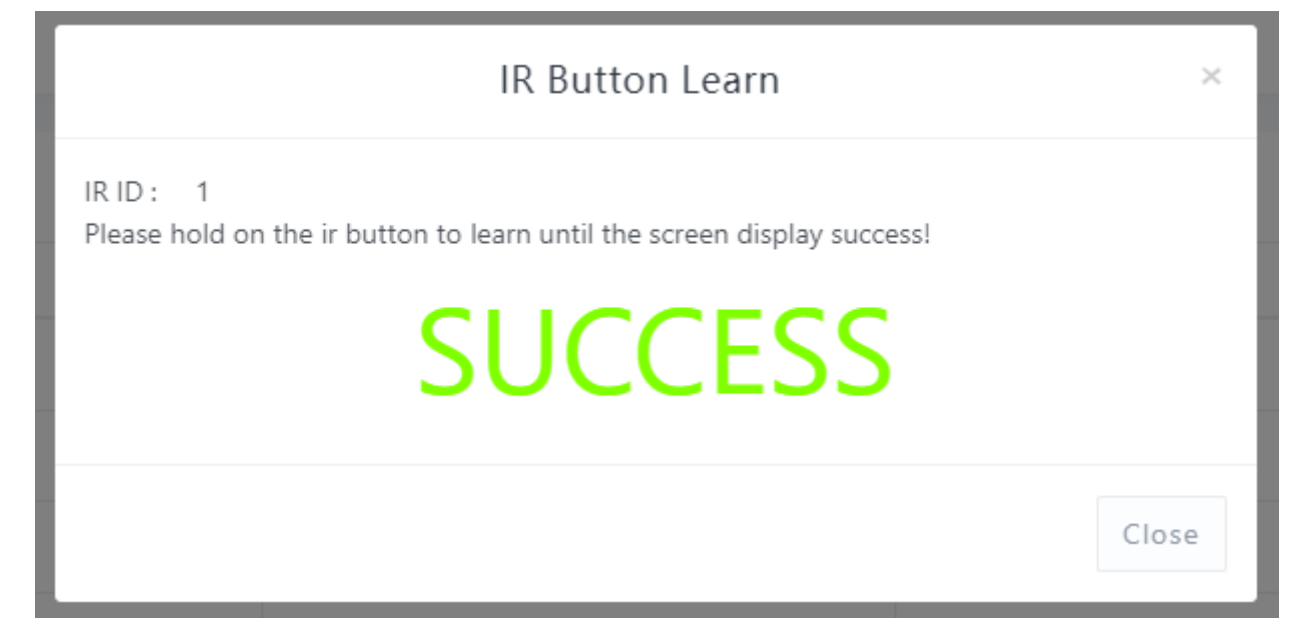

If learn signal failure or time out , will show:

| IR Button Learn                                                                      | ×     |
|--------------------------------------------------------------------------------------|-------|
| IR ID : 1<br>Please hold on the ir button to learn until the screen display success! |       |
| TIME OUT                                                                             |       |
|                                                                                      | Close |

After you learned signal, then it will be saved on controller.

| support Nee of Res decou | ipport Nec of Nes decode |                       |  |  |  |  |  |
|--------------------------|--------------------------|-----------------------|--|--|--|--|--|
| IR ID                    | State                    | Action                |  |  |  |  |  |
| 1                        | learned                  | Learn transmit Delete |  |  |  |  |  |
| 2                        | not learn                | Learn transmit Delete |  |  |  |  |  |
| 3                        | not learn                | Learn transmit Delete |  |  |  |  |  |
| 4                        | not learn                | Learn transmit Delete |  |  |  |  |  |

#### support NEC or RC5 decode

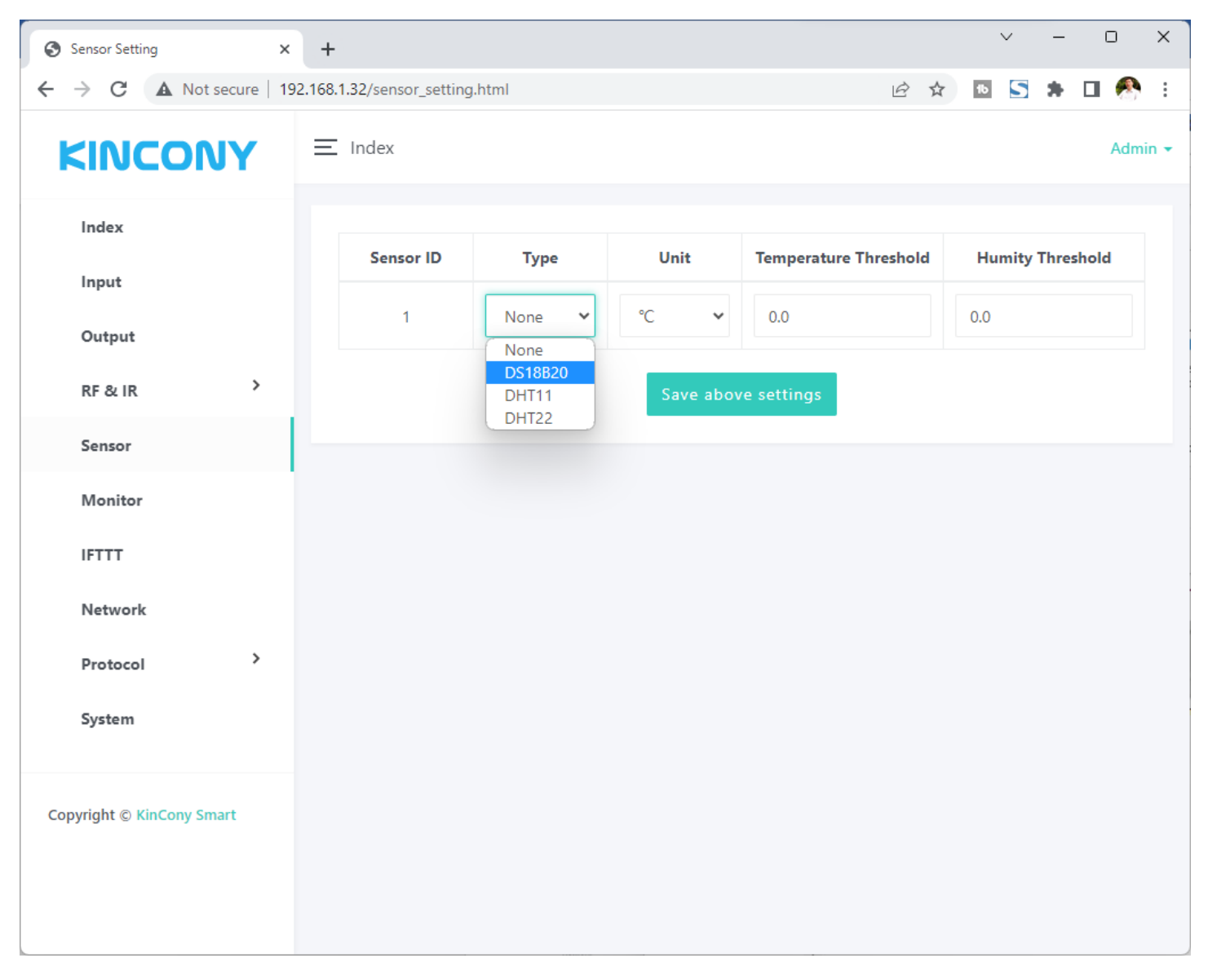

Here is sensor webpage. You can set different sensor model for 1-wire GPIO ports. Temperature Threshold:

If the preset difference is exceeded, temperature data will be auto updated.

For example: "Temperature Threshold" =2 now temperature is 28°C, so next time,

when new temperature is  $>30^{\circ}C(28+2)$  or  $<26^{\circ}C(28-2)$  will update.

Humidity Threshold:

If the preset difference is exceeded, humidity data will be auto updated.

For example: "Humidity Threshold" =10 now humidity is 75%, so next time, when new humidity is >85%(75+10) or <65%(75-10) will update.

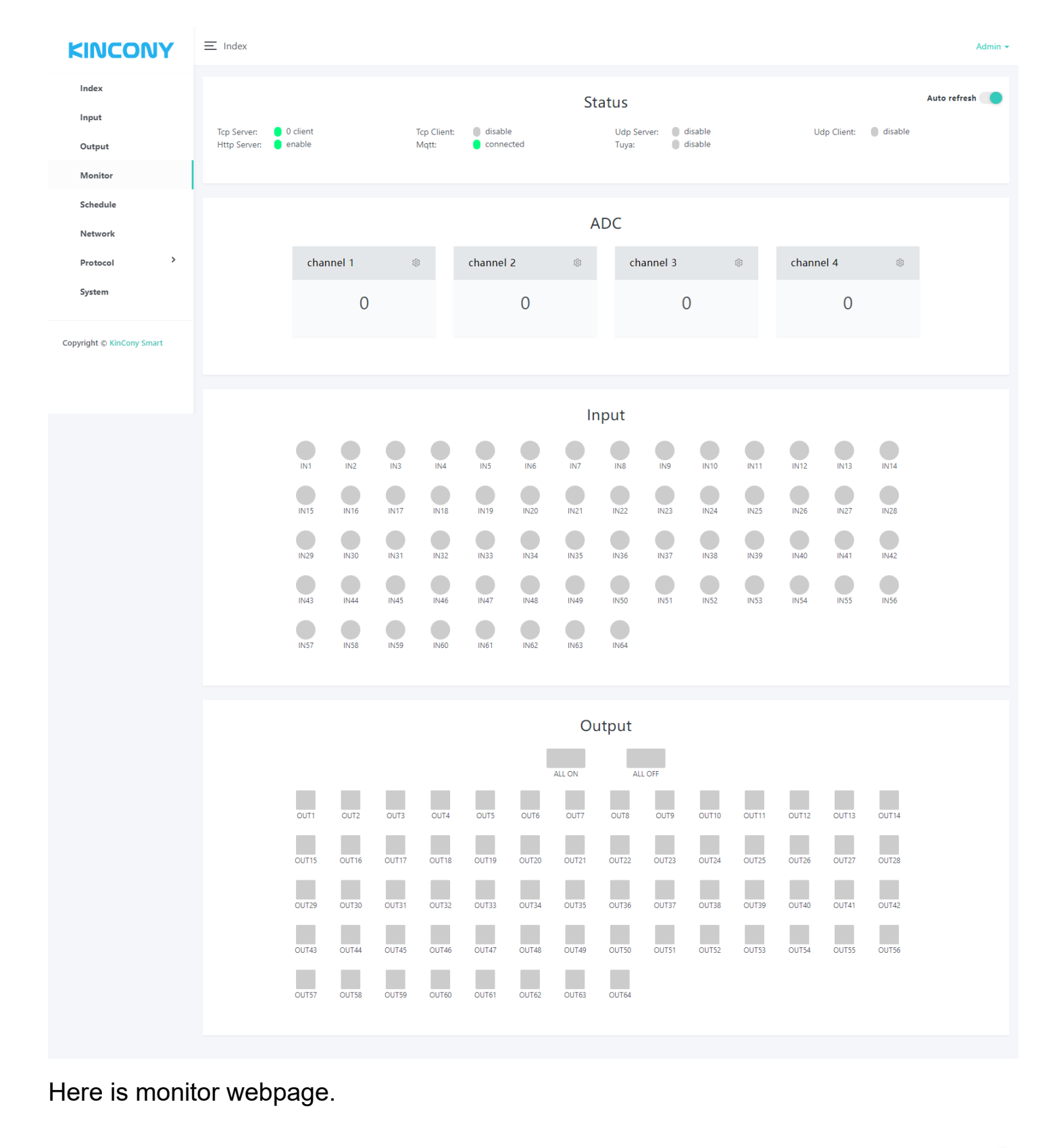

|                             |                    |             | Stat                 | tus                  |                 |                       | Auto refresh 🦲 |
|-----------------------------|--------------------|-------------|----------------------|----------------------|-----------------|-----------------------|----------------|
| Tcp Server:<br>Http Server: | 0 client<br>enable | Tcp Client: | disable<br>connected | Udp Server:<br>Tuya: | disable disable | Udp Client: 🛛 disable |                |

Monitor all protocol work state, whether have connect to server or have a client have connected.

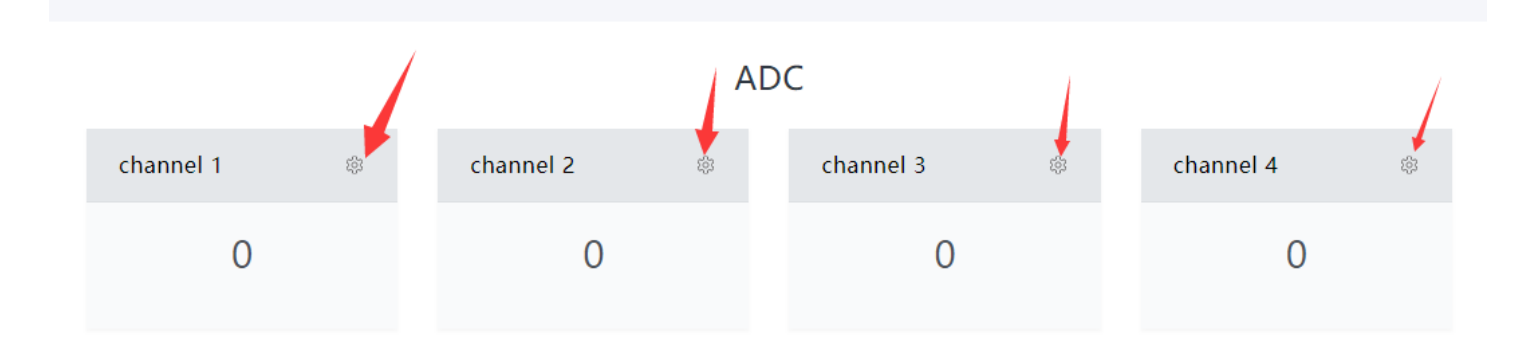

Monitor ADC value.

In order to easily view the values of each sensor, we can set a separate sensor channel name, range, display unit, and automatically reported threshold for each sensor.

Just click "gear" image, will show the config page.

| ≡ Index                                     | setting adc1 ×                                          |  |
|---------------------------------------------|---------------------------------------------------------|--|
| Tcp Server: 0 client<br>Http Server: enable | channel name:<br>water level                            |  |
|                                             | M<br>Custom value1 ( value when adc/dac is 0 ):         |  |
|                                             | 0<br>Custom value? ( value when adc/dac is may range ): |  |
| channel                                     |                                                         |  |
|                                             | 0.3                                                     |  |
|                                             | Setting Close                                           |  |

Fox example, we set a water level analog sensor, name is "water level", unit is M (meter), Custom value1 and value2 means: if you are using DC 0-5v analog sensor, when sensor voltage is 0v, what's "Custom value1" corresponding value. when sensor

voltage is 5v, what's "Custom value2" corresponding value.

So sensor dc 0-5v -- convert  $\rightarrow$  0-3 meter

If you are using sensor 4-20mA, so 4-20mA 4mA=Custom value1, 20mA is Custom value2.

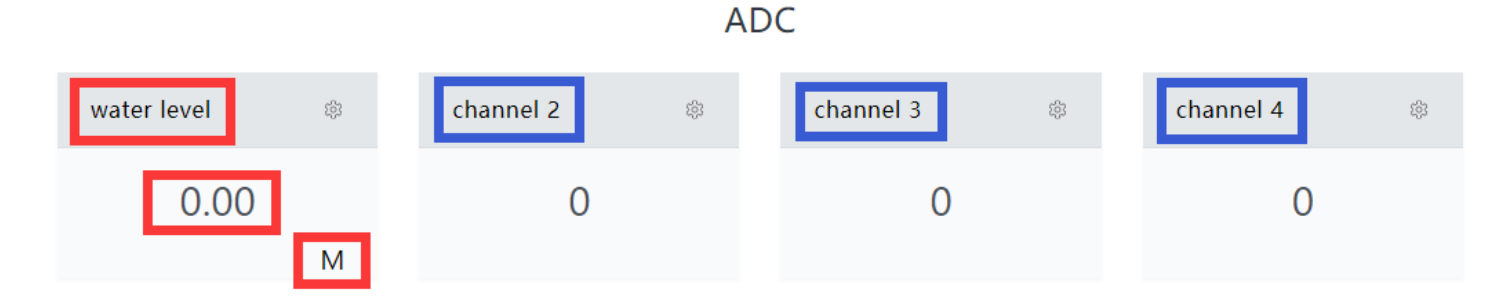

## Then you will see the actually sensor name, value and unit on the monitor webpage.

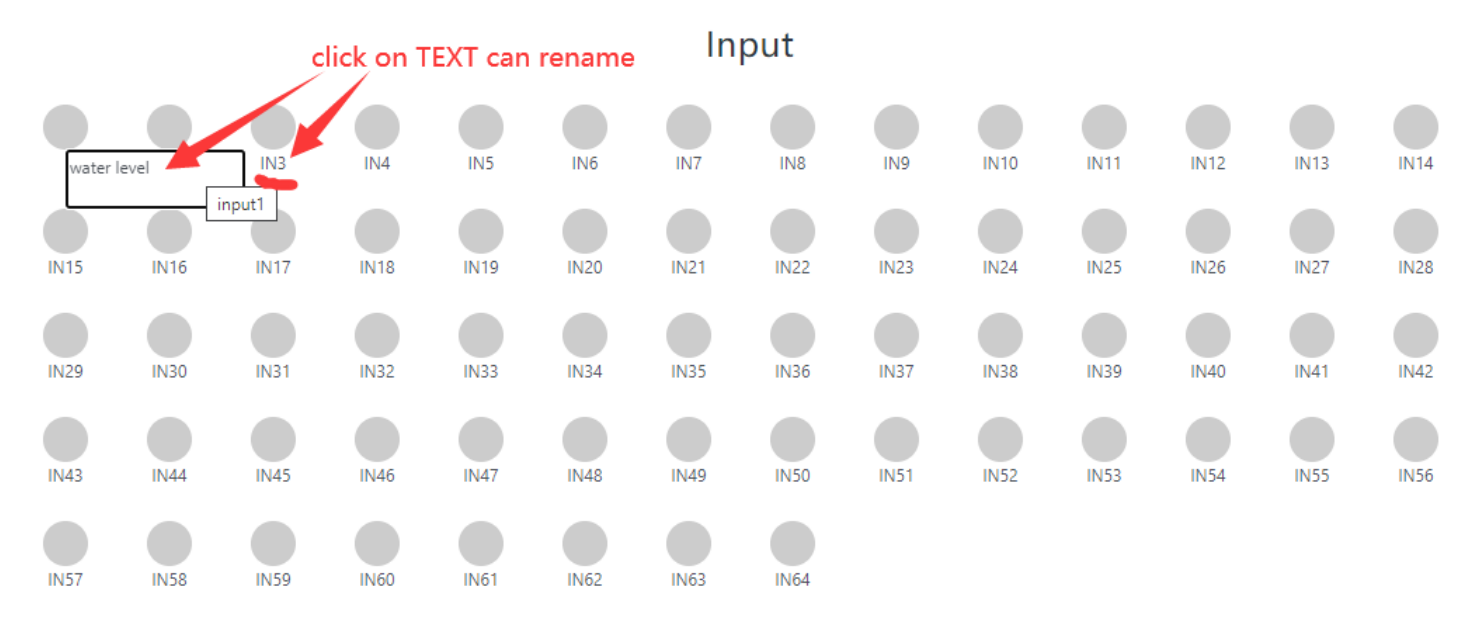

#### Double click on the input name's TEXT can be rename by yourself.

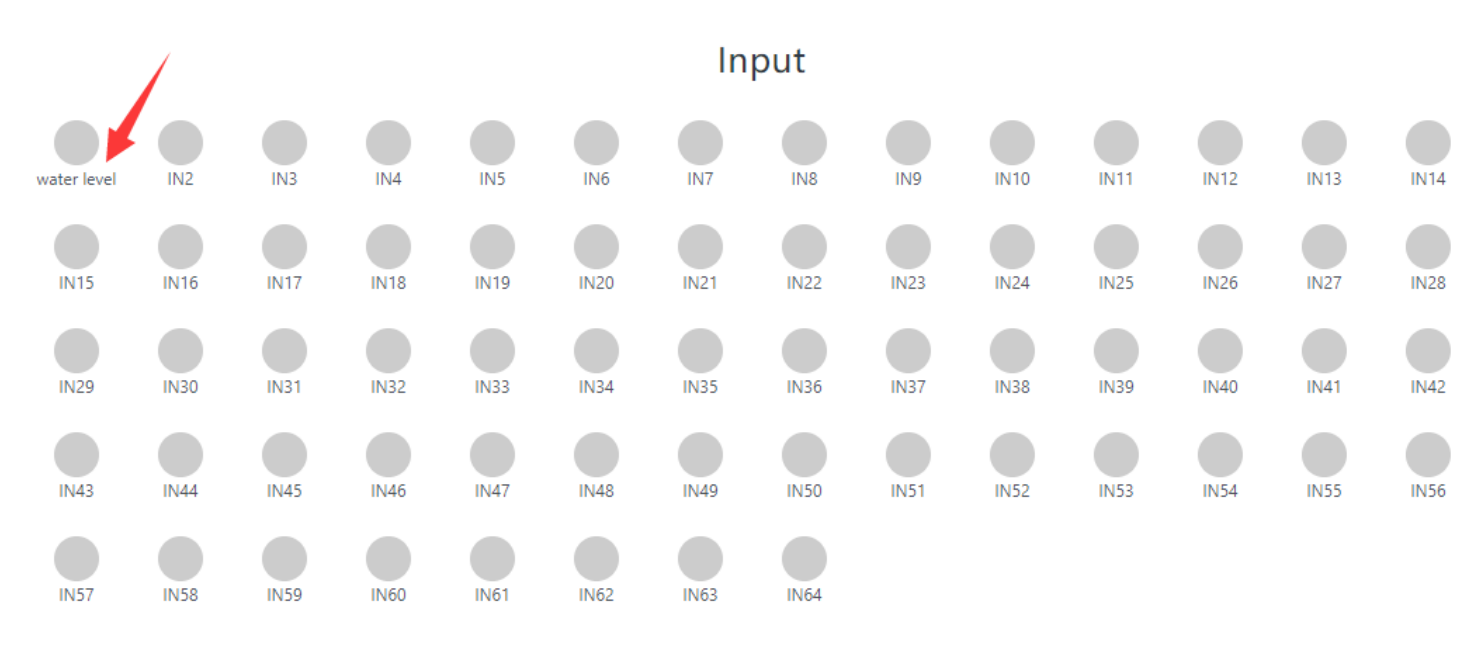

#### After renamed.

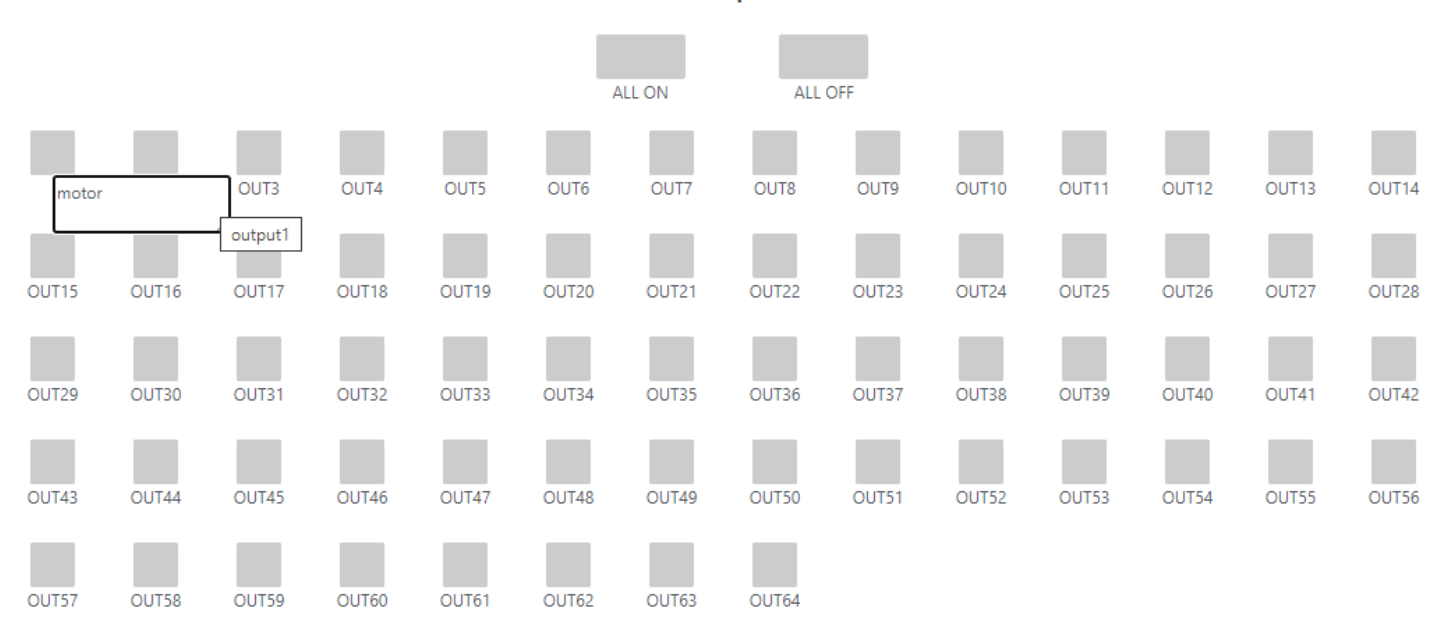

# Use the same way (double click TEXT) can rename of the output ports.

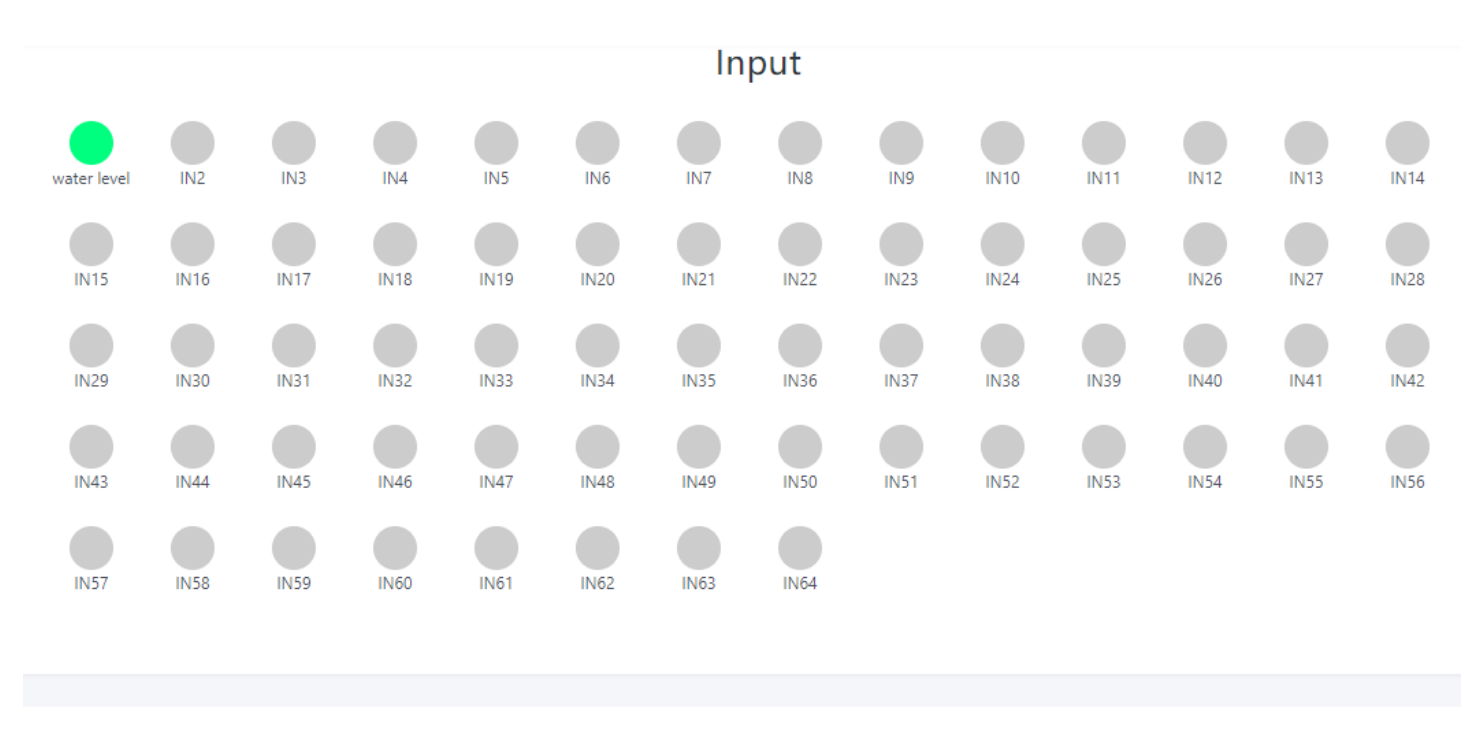

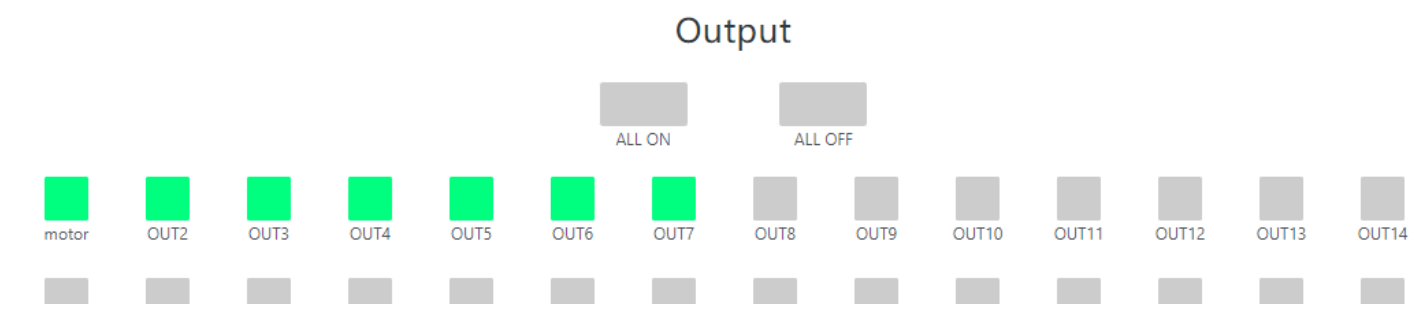

Green ico for INPUT means triggered.

Green ico for OUTPUT means output is ON state.

#### Output

| IFTTT Setting ×           | +                  |          |               |               |          |         | ✓ - □ ×   |
|---------------------------|--------------------|----------|---------------|---------------|----------|---------|-----------|
| ← → C ▲ Not secure   19   | 2.168.1.32/ifttt.h | tml      |               |               |          | 10 🛧 🐿  | S 🛪 🗆 🚷 : |
| KINCONY                   | ≡ Index            |          |               |               |          |         | Admin 🗸   |
| Index                     | Enable             | Disa     | able Delete   |               |          | search  |           |
| Input                     |                    |          |               |               |          |         |           |
| Output                    |                    | ID       | Name          | IF NUM        | THEN NUM | Status  | Action    |
| RF&IR ≻                   |                    | 1        |               | 0             | 0        | disable | Run Edit  |
| Sensor                    |                    | 2        |               | 0             | 0        | disable | Run Edit  |
| Monitor                   |                    | 3        |               | 0             | 0        | disable | Run Edit  |
| Monitor                   |                    | 4        |               | 0             | 0        | disable | Run Edit  |
| IFTTT                     |                    | 5        |               | 0             | 0        | disable | Run Edit  |
| Network                   |                    | 6        |               | 0             | 0        | disable | Run Edit  |
| Protocol >                |                    | 7        |               | 0             | 0        | disable | Run Edit  |
| System                    |                    | 8        |               | 0             | 0        | disable | Run Edit  |
|                           |                    | 9        |               | 0             | 0        | disable | Run Edit  |
| Copyright © KinCony Smart |                    | 10       |               | 0             | 0        | disable | Run Edit  |
|                           | Showing 1          | to 10 of | 128 rows 10 🔺 | rows per page | < 1 2    | 3 4 5   | 13 >      |

Here is IFTTT webpage. It can create IFTTT AUTOMATION. Press "Run" blue button

for running testing. Press "Edit" yellow button for modify.

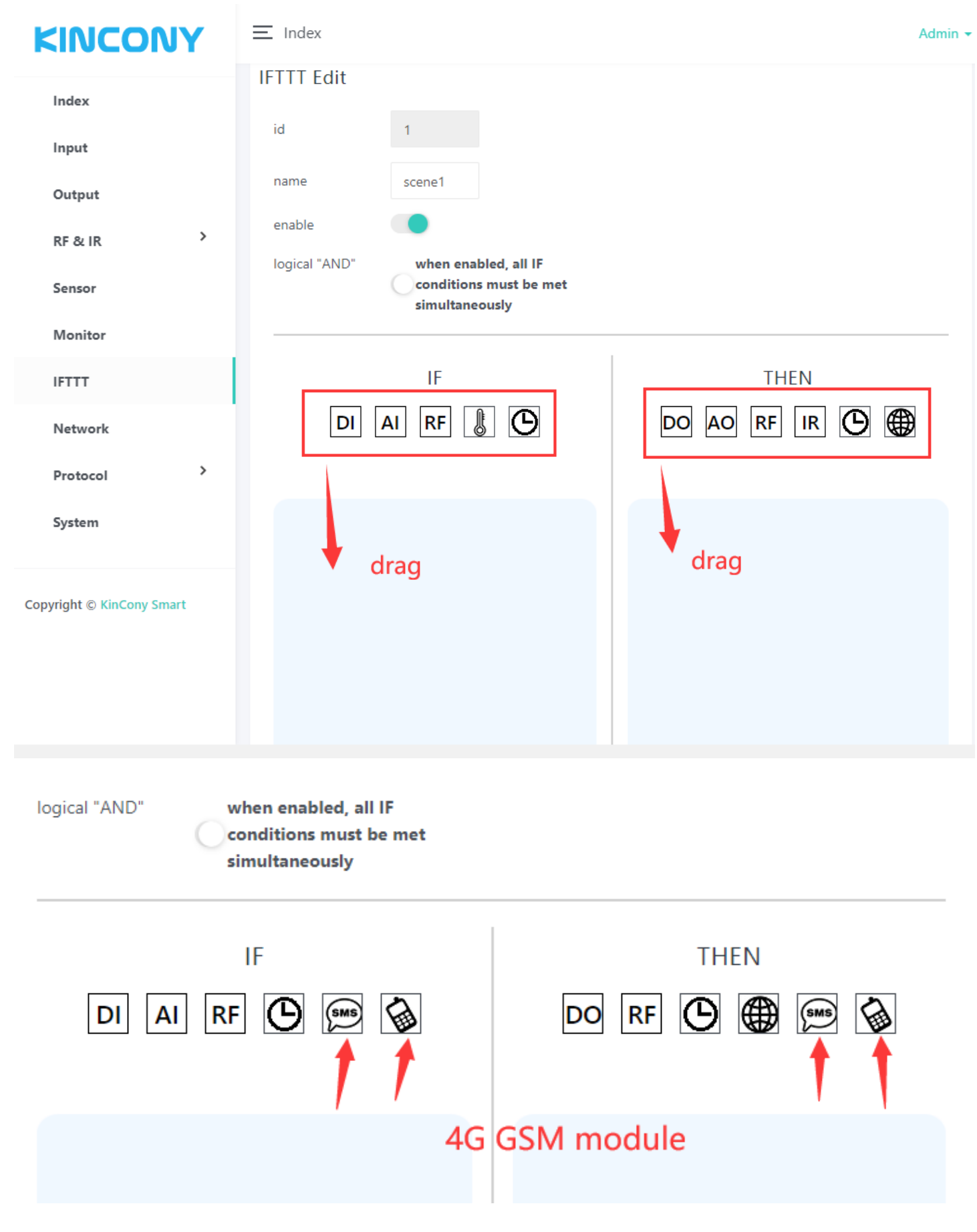

If your board support 4G SIM7600 module, there will have "SMS" and "voice call" ICO.

You can rename the AUTOMATION name. "enable" or "disable" it.

| Add Digital Input |                           | ×               |
|-------------------|---------------------------|-----------------|
| Channel           | DI1 ~                     |                 |
| Triggle Type      | Single Click 🗸            | _               |
|                   | Single Click Double Click |                 |
| ર                 | Hold On<br>True           | Apply Cancel    |
|                   | False                     |                 |
|                   | Falling Edge              |                 |
| a<br>             | Both Edge                 | TUEN            |
|                   |                           |                 |
| rk                | DI AI RF 🐰 🕒              | DO AO RF IR 🕒 🌐 |
|                   |                           |                 |

DI options:

|     | Add Analog Input |       | ×            |
|-----|------------------|-------|--------------|
|     | Channel          | Al1 ~ |              |
| ut  | Triggle Type     | >= •  |              |
| IR  | Threshold 🕐      | 5     |              |
| )r  |                  |       | Apply Cancel |
| toı |                  | IF    | THEN         |
| ork |                  |       |              |

AI options:

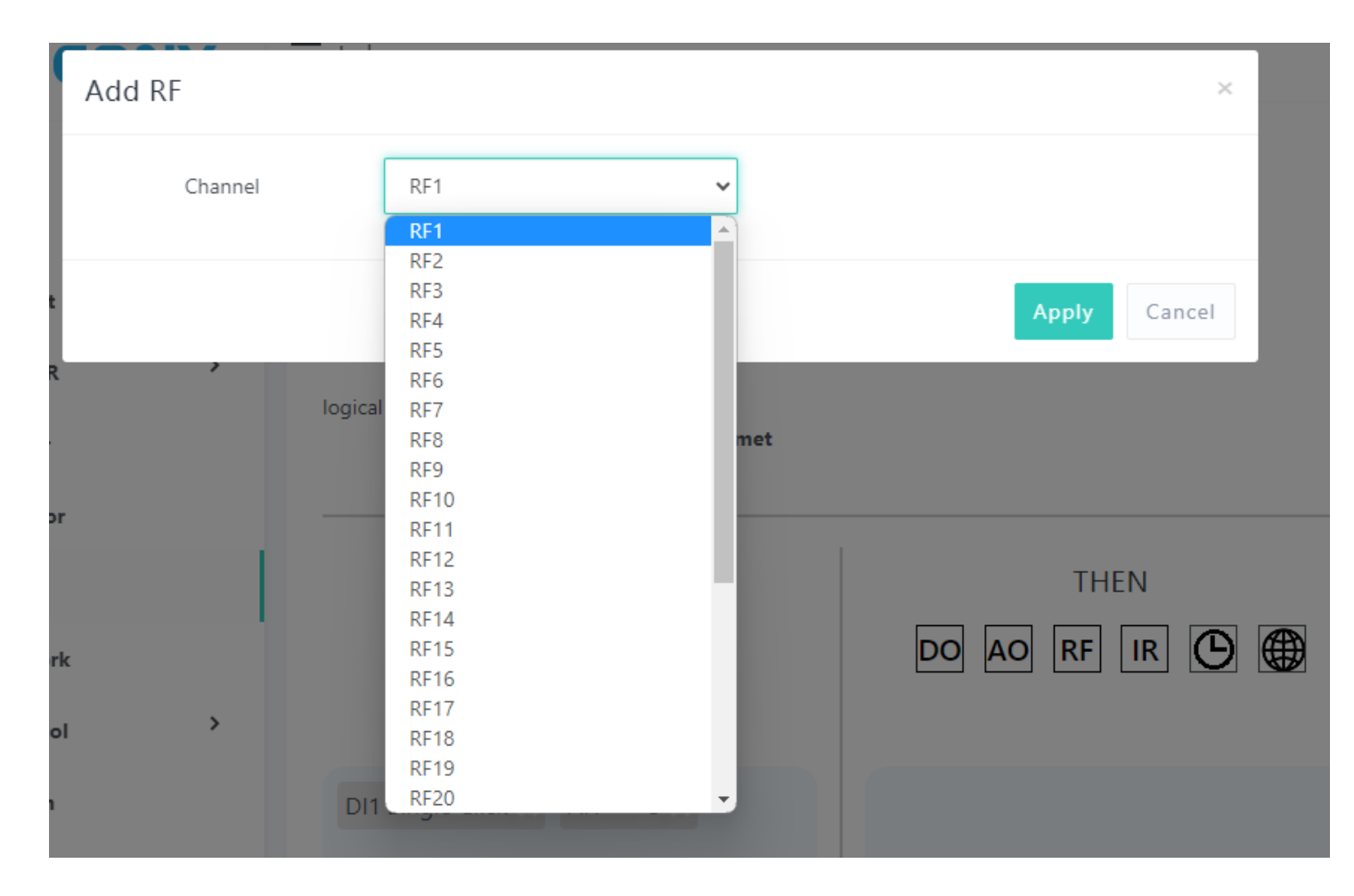

# RF options:

| Add Sensor   |                         |         | ×               |
|--------------|-------------------------|---------|-----------------|
| Channel      | Sensor1                 | *       |                 |
| Triggle Type | Temperature             | ~       |                 |
| Triggle Type | >=                      | ~       |                 |
| Threshold ⑦  | 35                      |         |                 |
| 51           |                         |         | Apply Cancel    |
| rk           | DI AI RF                | 0       | DO AO RF IR 🕑 🌐 |
| DI1          | Single Click × Al1 >= 5 | × RF1 × |                 |

Sensor options:

| Add | Time | — , ,                                                    | ×               |
|-----|------|----------------------------------------------------------|-----------------|
|     | Week | Sun 🗸 Mon 🗌 Tue 🗸 Wed 🗸                                  | Thu 🗸 Fri 🗸 Sat |
| ıt  | Time | 18 🖌 : 25 🖌                                              |                 |
| R   |      |                                                          | Apply Cancel    |
| r   |      | simultaneously                                           |                 |
|     |      | IF                                                       | THEN            |
| ork |      | DI AI RF 🖟 🕒                                             | DO AO RF IR 🕑 🌐 |
| col | >    |                                                          |                 |
| n   |      | DI1 Single Click $\times$ AI1 >= 5 $\times$ RF1 $\times$ |                 |
|     |      | Sensor1 Temperature >= 35 ×                              |                 |

Timer options:

If your board support 4G SIM7600 module, there will have "SMS" and "voice call"

options:

| ≡ Index                                           | Add SMS Control                |                                                                                                    |   | ×                 |      |
|---------------------------------------------------|--------------------------------|----------------------------------------------------------------------------------------------------|---|-------------------|------|
| Index       name       enable       logical "AND" | Add SMS Control<br>SMS Control | SMS1<br>SMS1<br>SMS2<br>SMS3<br>SMS4<br>SMS5<br>SMS6<br>SMS7<br>SMS8<br>SMS8<br>SMS9                             |   | X<br>Apply Cancel | THEN |
|                                                   | DI AI RF                       | SMS9<br>SMS10<br>SMS11<br>SMS12<br>SMS13<br>SMS14<br>SMS15<br>SMS16<br>SMS16<br>SMS17<br>SMS18<br>SMS19<br>SMS20 | • | DORF              |      |

SMS options:

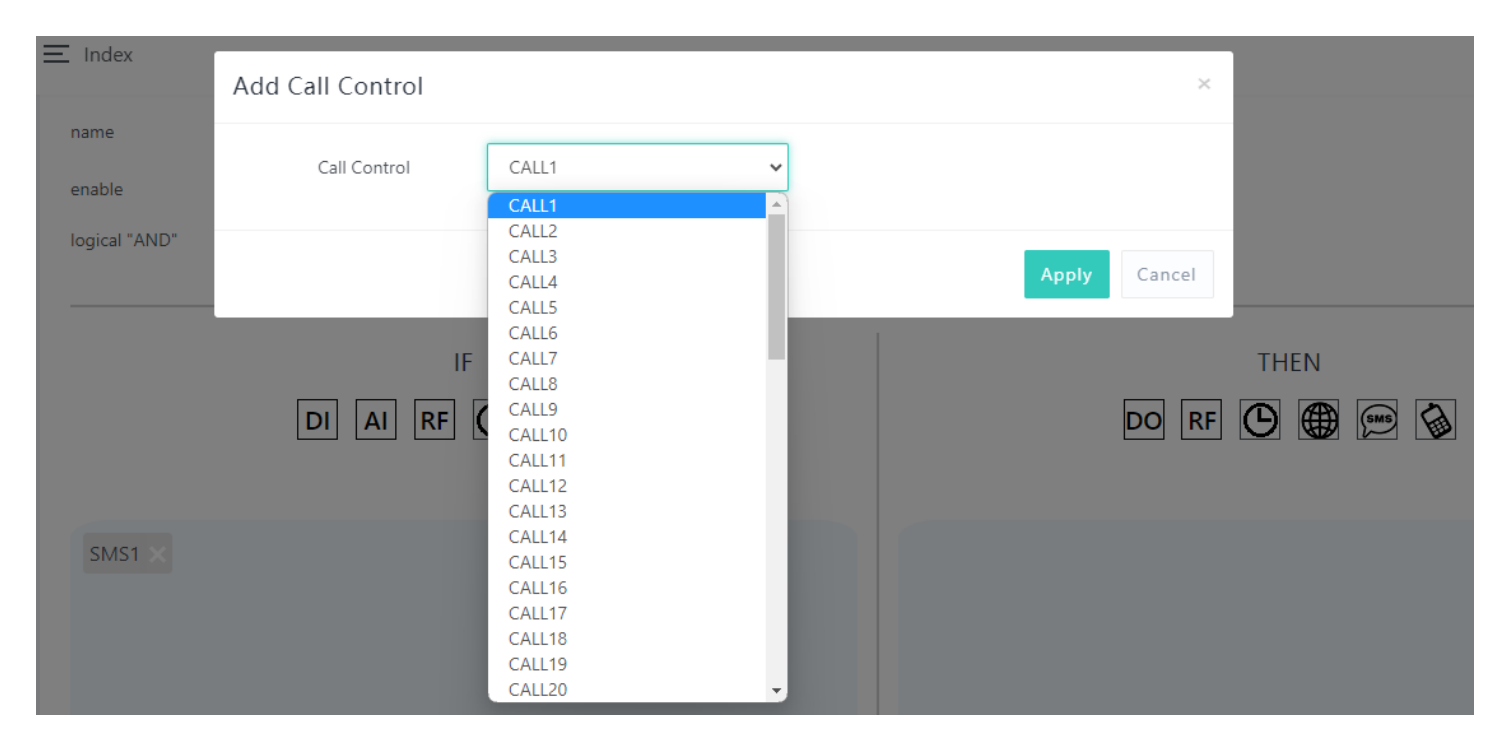

Voice call options:

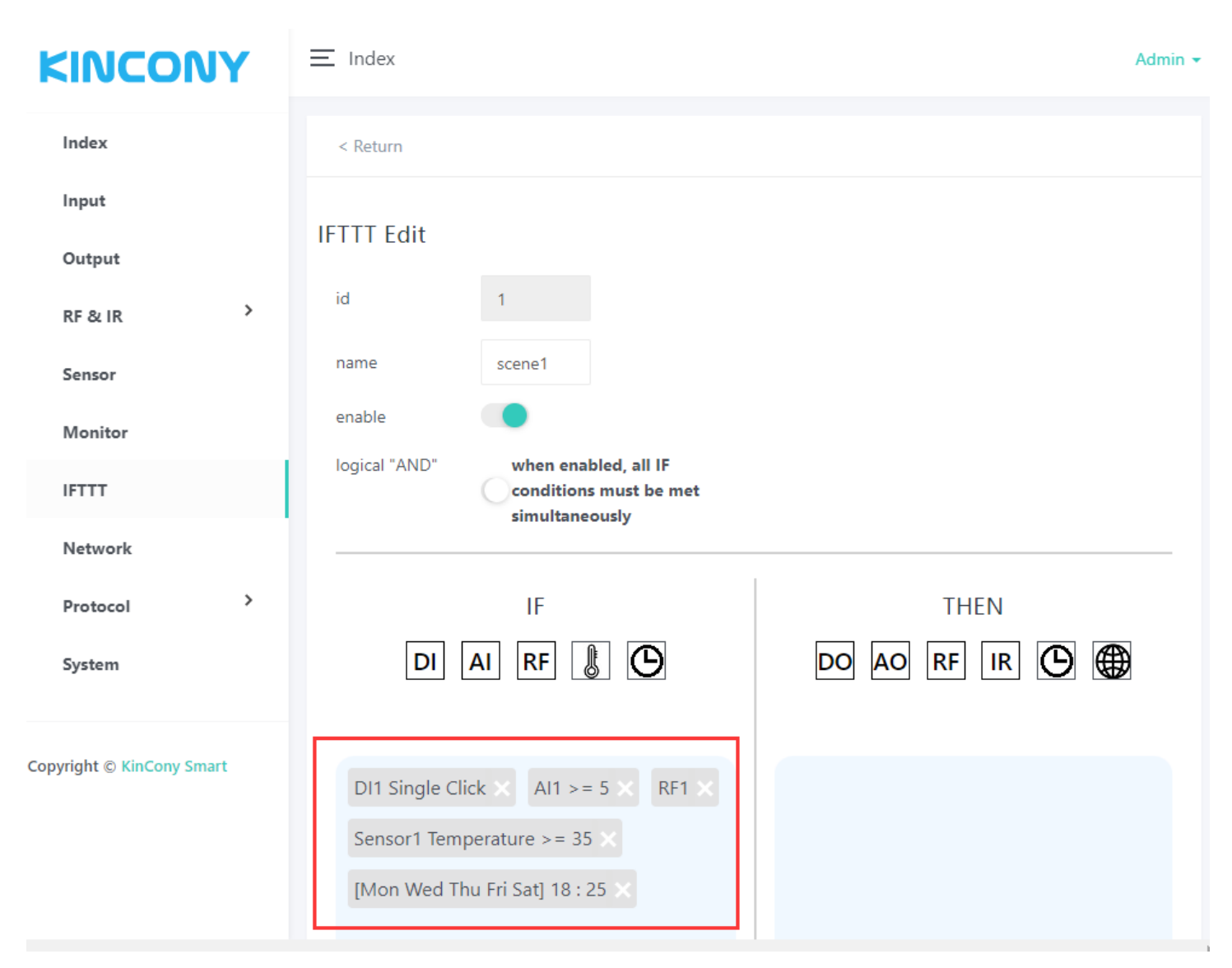

If enable [logical "AND"] option, All IF conditions need to be met before the action can

be executed. If "disable" just All IF conditions is "OR" logical.

| Add Digital Output |                                                        | ×   |
|--------------------|--------------------------------------------------------|-----|
| On                 | eg: 1 2 3-6                                            |     |
| Off                | eg: 1 2 3-6                                            |     |
| Toggle<br>R        | eg: 1 2 3-6                                            |     |
|                    | Apply Cano                                             | cel |
| rk Di              | I Single Click $\times$ Al1 >= 5 $\times$ RF1 $\times$ |     |
| ol > Ser           | nsor1 Temperature >= 35 ×                              |     |
| ۱.                 | on Wed Thu Fri Sat] 18 : 25 🗙                          |     |

DO options:

you can set and separated by a "space". You can enter "1 2 3 4 5" or "1-5" in the

corresponding option to do something of digital output No.1-5

| KIN      | Edit Digital Output |                                 |       | ×      |
|----------|---------------------|---------------------------------|-------|--------|
| Index    | On                  | 1 2 3                           |       |        |
| Input    | Off                 | 4-6                             |       |        |
| Output   | Toggle              | 7 9 10 15 16-32                 |       |        |
| RF & IR  |                     |                                 |       | _      |
| Sensor   |                     |                                 | Apply | Cancel |
| IFTTT    |                     |                                 |       |        |
| Network  | د DI                | Single Click × Al1 >= 5 × RF1 × | DO X  |        |
| Protocol | > Se                | nsor1 Temperature >= 35 $	imes$ |       |        |
| System   | [M                  | on Wed Thu Fri Sat] 18 : 25 🗙   |       |        |

Fox example:

The config photo that means:

Turn ON digital output 1,2,3,

Turn OFF digital output 4,5,6

Toggle digital output 7,9,10,15,16,17,18,19,20,21,22,23,24,25,26,27,28,29,30,31,32

|     | Add Analog Outpu | t                                     |      |       |        | ×    |  |
|-----|------------------|---------------------------------------|------|-------|--------|------|--|
|     | Channel          | AO1 🗸                                 |      |       |        |      |  |
| t   | Value            |                                       | 50%  |       |        |      |  |
| R   |                  |                                       |      | Ар    | ply Ca | ncel |  |
| or  |                  | DI AI RF 💧 🕒                          |      | DO AO | RF IR  | ဇ    |  |
|     |                  |                                       |      |       |        |      |  |
| ərk | c                | DIT Single Click X AIT >= 5 X RI      | -1 × | DOX   |        |      |  |
| :ol | · · ·            | Sensor1 Temperature >= 35 $\times$    |      |       |        |      |  |
| n   |                  | [Mon Wed Thu Fri Sat] 18 : 25 $	imes$ |      |       |        |      |  |

AO options:

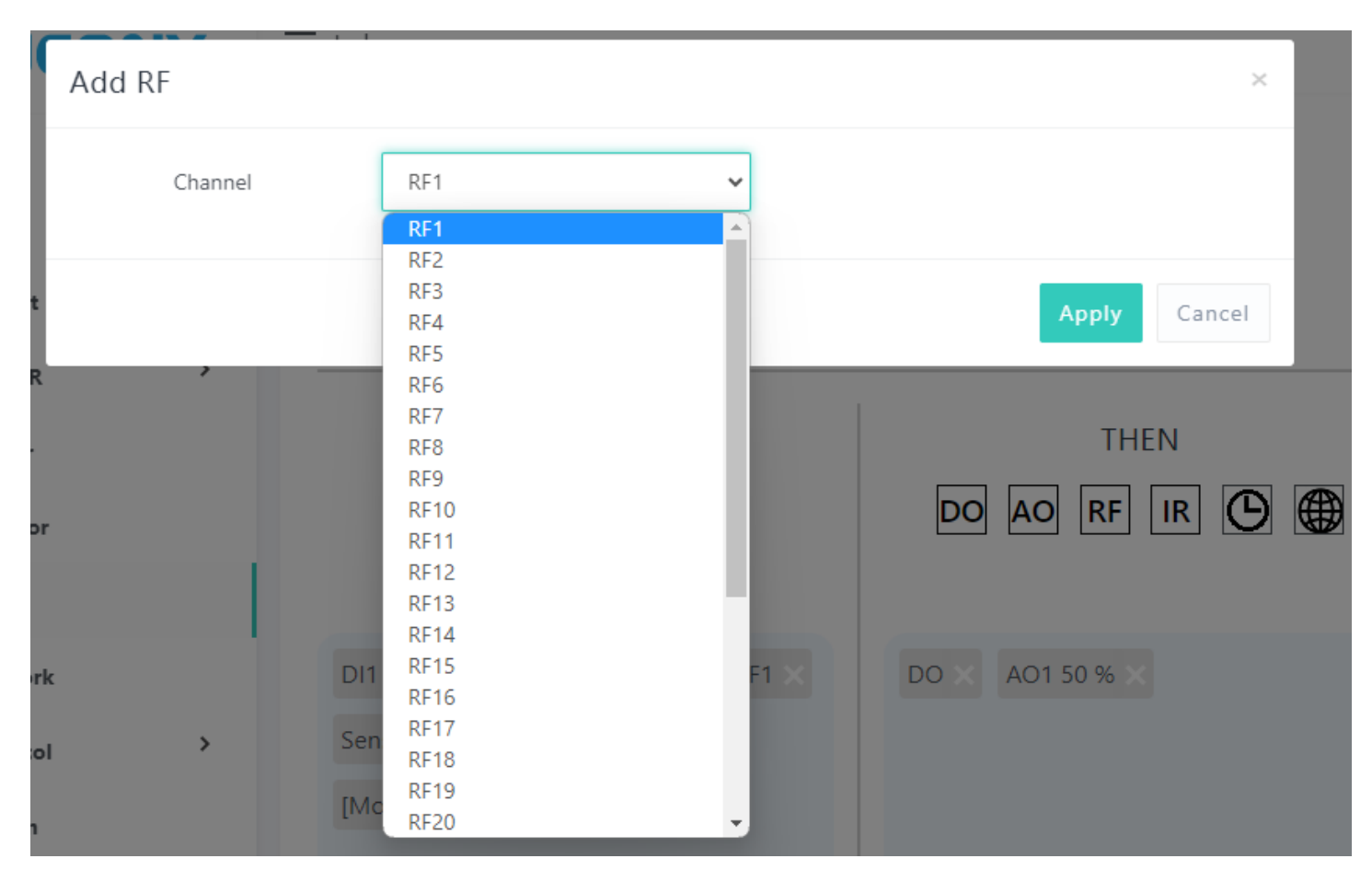

# RF options:

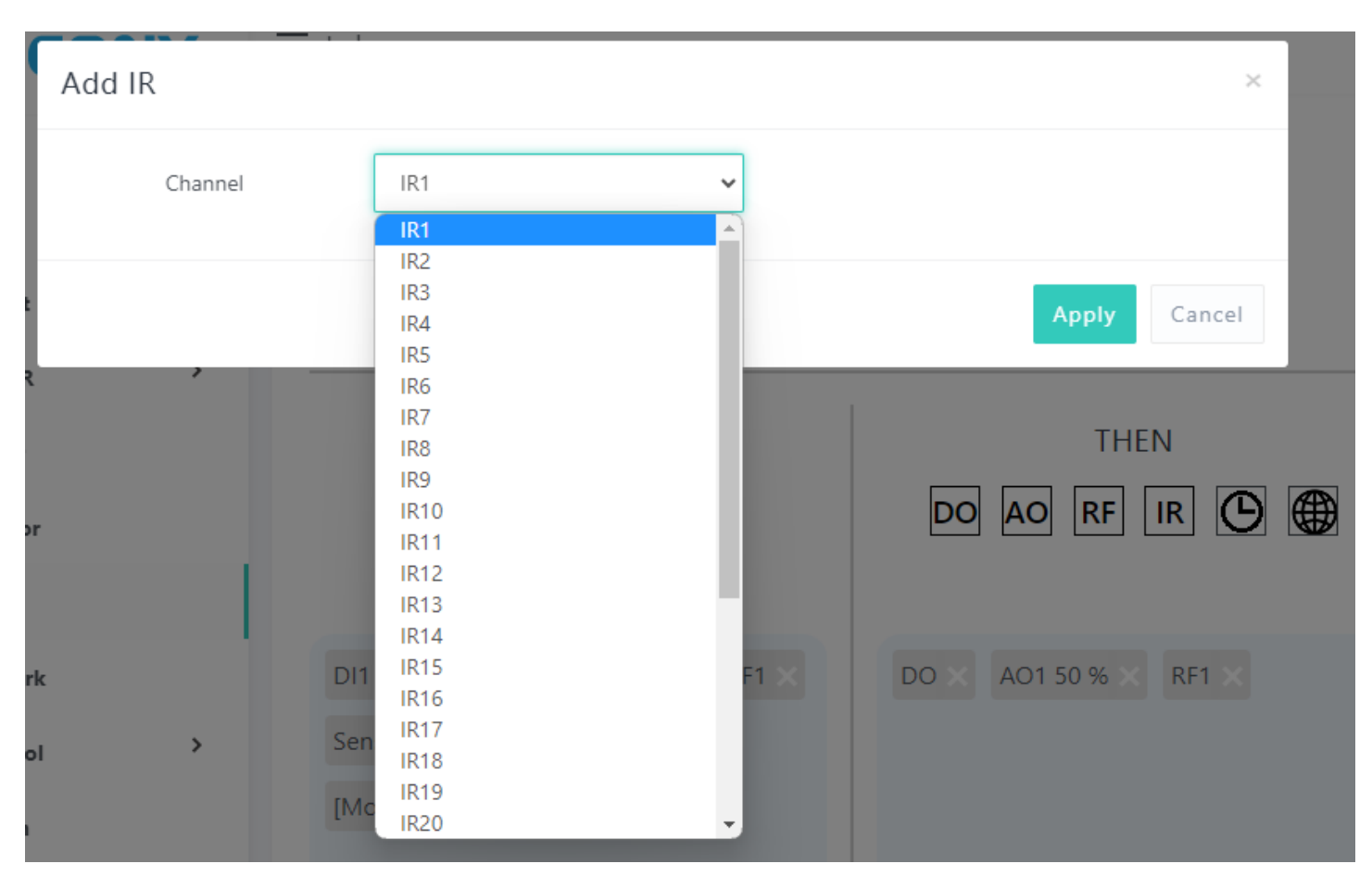

IR options:

| Add Delay | —                                                        | ×                           |
|-----------|----------------------------------------------------------|-----------------------------|
| Delay     | 1-65535 Secon                                            | nd                          |
|           |                                                          | Apply Cancel                |
| R P       | IF                                                       | THEN                        |
| or        | DI AI RF 📗 🕒                                             | DO AO RF IR 🕒 🌐             |
| rk        | DI1 Single Click $\times$ Al1 >= 5 $\times$ RF1 $\times$ | DO X AO1 50 % X RF1 X IR1 X |
| ol        | Sensor1 Temperature >= 35 ×                              |                             |
| 1         | [Mon Wed Thu Fri Sat] 18 : 25 $	imes$                    |                             |

# Delay options:

| Add Protocol                            |                                                                                                    | ×                                |
|-----------------------------------------|----------------------------------------------------------------------------------------------------|----------------------------------|
| Protocol                                | Custom Protocol1                                                                                                    | ~                                |
| t                                       | Custom Protocol1<br>Custom Protocol2<br>Custom Protocol3<br>Custom Protocol4<br>Custom Protocol5                                                                 | Apply Cancel                     |
| ξ , · · · · · · · · · · · · · · · · · · | Custom Protocol6<br>Custom Protocol7<br>Custom Protocol8<br>Custom Protocol9<br>Custom Protocol10<br>Custom Protocol11<br>Custom Protocol12<br>Custom Protocol13 | THEN<br>DO AO RF IR 🕑 🌐          |
| rk<br>ol >                              | Custom Protocol14<br>DI1 Custom Protocol15<br>Custom Protocol16<br>Sen Custom Protocol17<br>Custom Protocol18<br>[Mc Custom Protocol19<br>Custom Protocol20      | F1 × D0 × A01 50 % × RF1 × IR1 × |

Custom protocol options:

| ∃ Index        | Add SMS Notify |                                                                                        |   |       | ×          |
|----------------|----------------|----------------------------------------------------------------------------------------|---|-------|------------|
| name<br>enable | Phone Number   | Number1                                                                                | ~ |       |            |
| logical "AND"  | Message        | SMS1                                                                                   | ~ |       |            |
|                | DI AI RF       | SMS1<br>SMS2<br>SMS3<br>SMS4<br>SMS5<br>SMS6<br>SMS7<br>SMS8<br>SMS9<br>SMS10          |   | Apply | Cancel THE |
| SMS1 × CALL    | 1 ×            | SMS11<br>SMS12<br>SMS13<br>SMS14<br>SMS15<br>SMS16<br>SMS17<br>SMS18<br>SMS19<br>SMS20 |   |       |            |

# SMS options:

| — Index                         |                 |                                                                                                    |   |                     |
|---------------------------------|-----------------|----------------------------------------------------------------------------------------------------|---|---------------------|
|                                 | Add Call Notify |                                                                                                    |   | ×                   |
| name<br>enable<br>logical "AND" | Call            | Call Number1<br>Call Number1<br>Call Number2<br>Call Number3<br>Call Number4<br>Call Number5<br>Call Number6 | ~ | Apply Cancel        |
|                                 | DIAI            | IF                                                                                                    |   | THEN<br>DO RF 🕑 🕽 🐼 |
| SMS1 × CA                       | ALL1 ×          |                                                                                                    |   | Send Number1 SMS1 × |

Voice call options:

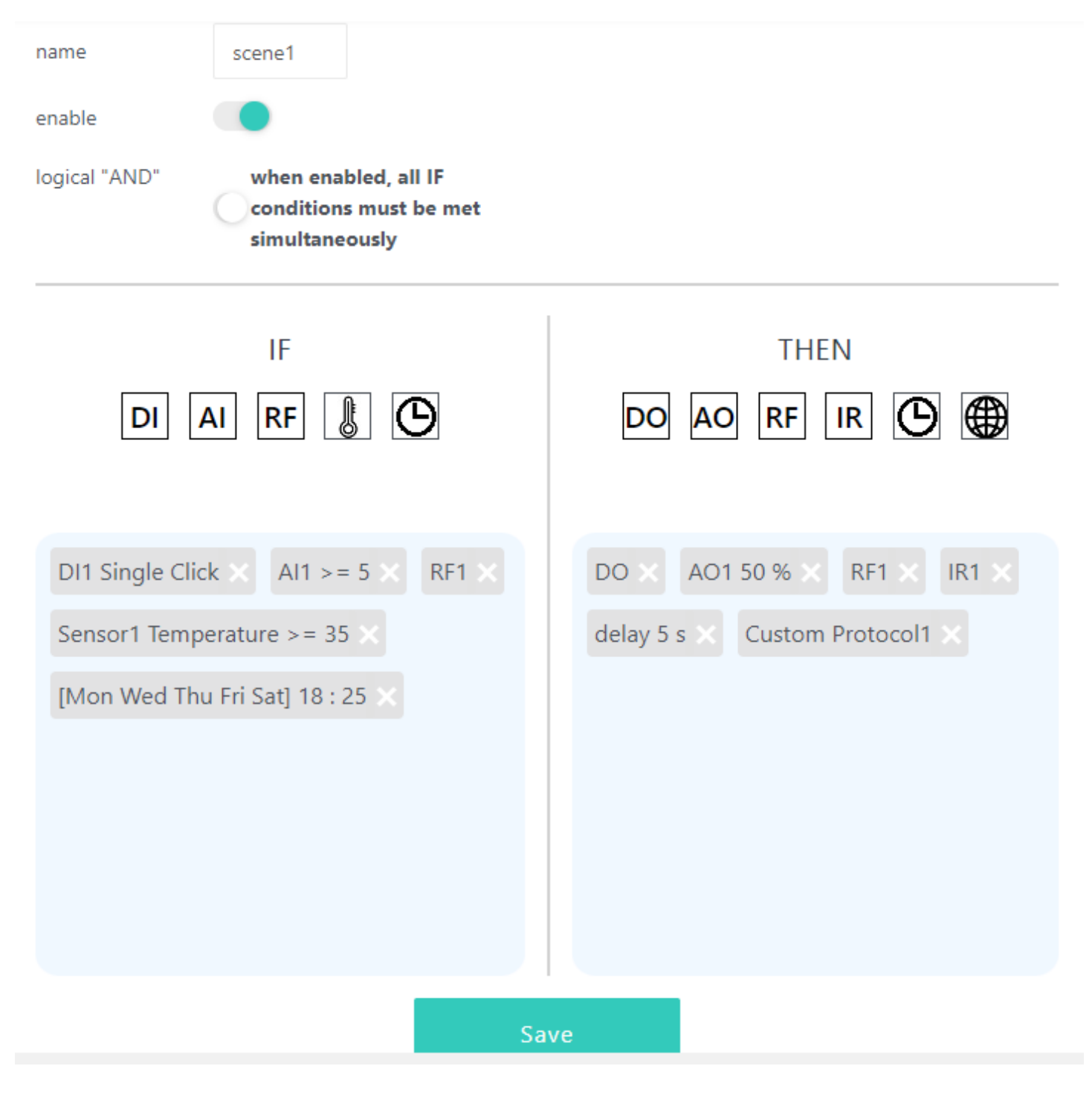

After create completed, you can see all IF and THEN ICO, you can "Save" the AUTOMATION - "scene1" or click small ICO for modify again.

| A Network X               | +                                 |               |
|---------------------------|-----------------------------------|---------------|
|                           | 12 169 1 200/patwork satting html |               |
|                           | 2.166.1.200/network_setting.ntml  |               |
| KINCONY                   | ∃ Index                           |               |
| Index                     | LAN                               |               |
| Input                     | mode                              |               |
| Output                    | in                                | static        |
| Monitor                   | 'P                                | dhcp          |
| Schedule                  | netmask                           | 255.255.255.0 |
| Network                   | gateway                           | 192.168.1.1   |
| Protocol >                | dns1                              | 8.8.8.8       |
| System                    | dns2                              | 8.8.4.4       |
|                           | WIFI                              |               |
| Copyright © KinCony Smart | enable                            |               |
|                           | mode                              | STA 🗸         |
|                           | wifi ssid                         | KinCony       |
|                           | wifi password                     | 12345678      |
|                           | Save                              |               |

Network setting for ethernet and WiFi.

You if set WiFi by AP mode. device such as mobile phone or tablet can connect to board by wifi directly without wifi router.

| WIFI          |           |   |
|---------------|-----------|---|
| enable        |           |   |
| mode          | STA       | ~ |
| wifi ssid     | AP<br>STA |   |
| wifi password | 12345678  |   |
| Save          |           |   |

If you set WiFi to STA mode, also you have connect to router by ethernet cable. Board will use ethernet firstly, if ethernet cable disconnected, then will auto switch to WiFi connect to your wifi router, so that make sure let board always connect to your router.

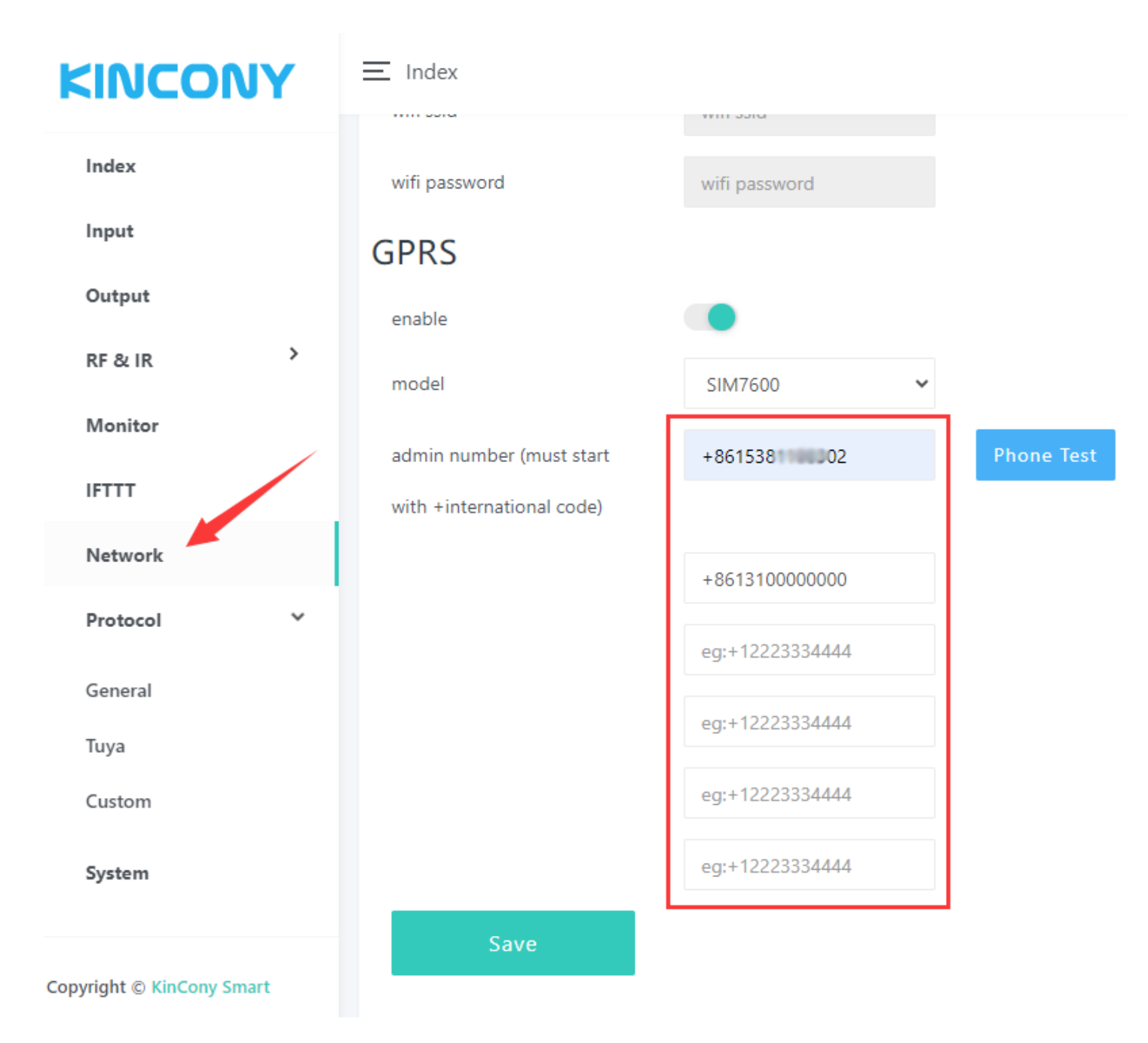

Here is Network - GPRS webpage.

You can enable/disable your GSM module. If disabled, SMS, voice call, GPRS will not work. MAX support fill 6 Administrator Phone Numbers. Only these 6 mobile phone number can use SMS and voice call function. Tuya app with GPRS no mobile phone number limit.

| KINCONY | Phone Test     |                |             | ×     |
|---------|----------------|----------------|-------------|-------|
| Index   | Phone Num:     |                |             |       |
| Input   | +8615381188302 |                |             | ~     |
| Output  |                | Send a message | Make a call |       |
| RF & IR |                |                |             |       |
| Monitor |                |                |             | Close |
| ICTTT   | administratio  | 100155011      | THOIR ROL   |       |

You can select your phone number, then click "Send a message" or "Make a call" for

a test.

| KINCONY                   | ∃ Index |       |                |            |                  |  |  |
|---------------------------|---------|-------|----------------|------------|------------------|--|--|
| Index                     | BASIC   | SMS-  | CONTROL        | SMS-NOTIFY | CALL-CONTROL     |  |  |
| Input                     |         |       |                |            |                  |  |  |
| Output                    | SN      | IS ID |                |            | MESSAGE          |  |  |
| RF & IR                   |         | 1     |                |            | turn on light    |  |  |
| Monitor                   | 2       |       | turn off light |            |                  |  |  |
| IFTTT                     |         | 3     |                |            | 打开灯              |  |  |
| Network                   |         | 4     |                |            | 关闭灯              |  |  |
| Protocol >                |         |       |                |            |                  |  |  |
| System                    |         | 5     |                |            | Включи свет      |  |  |
|                           |         | 6     |                |            | Accendi la luce  |  |  |
| Copyright © KinCony Smart |         | 7     |                |            | 불을 켜다            |  |  |
|                           |         | 8     |                |            | 明かりをつける          |  |  |
|                           |         | 9     |                | iı         | nput some string |  |  |

You can define your SMS content use for IF condition. SMS can define by your local language, not only English.

| KINCONY                   | Index                                     |                                                       |  |  |  |  |  |  |  |
|---------------------------|-------------------------------------------|-------------------------------------------------------|--|--|--|--|--|--|--|
| Index                     | BASIC SMS-CONTROL SMS-NOTIFY CALL-CONTROL |                                                       |  |  |  |  |  |  |  |
| Input                     | Custom me                                 | Custom message                                        |  |  |  |  |  |  |  |
| Output                    | Rules:                                    | Rules:                                                |  |  |  |  |  |  |  |
| RF & IR ≻                 | 1. You can enter an                       | 1. You can enter any string you want in any language. |  |  |  |  |  |  |  |
| Monitor                   | 2. Max length is 128.                     |                                                       |  |  |  |  |  |  |  |
| IFTTT                     | SMS ID                                    | MESSAGE                                               |  |  |  |  |  |  |  |
| Network                   | 1                                         | door is opened                                        |  |  |  |  |  |  |  |
| Protocol >                | 2                                         | 门已打开                                                  |  |  |  |  |  |  |  |
| System                    | 3                                         | Дверь открыта                                         |  |  |  |  |  |  |  |
| Copyright © KinCony Smart | 4                                         | 문이 열렸습니다                                              |  |  |  |  |  |  |  |
|                           | 5                                         | Porta aperta                                          |  |  |  |  |  |  |  |
|                           | 6                                         | ドアが開いた                                                |  |  |  |  |  |  |  |
|                           |                                           |                                                       |  |  |  |  |  |  |  |

You can define your SMS content use for THEN actions, such as alarm notification. SMS can define by your local language, not only English.

| KI | N | С | 0 | <b>N</b> | Y |
|----|---|---|---|----------|---|
|    |   |   |   |          |   |

Index

#### Index

BASIC SMS-CONTROL SMS-NOTIFY CALL-CONTROL

| Input                     | CALL ID | STRING (must end with '#') |
|---------------------------|---------|----------------------------|
| Output                    | 1       | 10#                        |
| RF&IR ≻                   | 2       | 11#                        |
| Monitor                   |         |                            |
| IFTTT                     | 3       | 101#                       |
| Network                   | 4       | 102#                       |
| Protocol                  | 5       | 1#                         |
| System                    | 6       | 0#                         |
| Copyright © KinCony Smart | 7       | eg:1234#                   |
|                           | 8       | eg:1234#                   |
|                           | 9       | eg:1234#                   |
|                           | 10      | ea:1234#                   |

You can define voice call control (DTMF code) for IF condition.

For example: when you voice call your board, when it connected, press key 10# for turn ON relay-1 or press 11# for turn OFF relay-2. Just define a number end with "#".

|   | •  |   |    |   |
|---|----|---|----|---|
| Ы | IV | U | IV | T |

| Index      | MOTT            |                  |                 |      |   |
|------------|-----------------|------------------|-----------------|------|---|
| Input      |                 |                  |                 |      |   |
| Output     | enable          |                  |                 |      |   |
| RF & IR    | broker address  |                  | broker port     |      |   |
| Sensor     | broker username |                  | broker password |      |   |
| Monitor    | HTTP Server     |                  |                 |      |   |
| IFTTT      | enable          |                  |                 |      |   |
| Network    | protocol        | URL 🗸            | request secret  |      |   |
| Protocol 🗸 | TCP Server      |                  |                 |      |   |
| General    | enable          |                  |                 |      |   |
| Тиуа       | protocol        | String 🗸         | local port      |      |   |
|            | TCP Client      |                  |                 |      |   |
|            | enable          |                  |                 |      |   |
|            | protocol        | String 🗸         |                 |      |   |
|            | remote address  | eg:192.168.1.100 | remote port     |      |   |
|            | UDP Server      |                  |                 |      |   |
|            | enable          |                  |                 |      |   |
|            | protocol        | String 🗸         | local port      |      |   |
|            | UDP Client      |                  |                 |      |   |
|            | enable          |                  |                 |      |   |
|            | protocol        | String 🗸         |                 |      |   |
|            | remote address  | eg:192.168.1.100 | remote port     |      |   |
|            | RS232           |                  |                 |      |   |
|            | enable          |                  |                 |      |   |
|            | protocol        | String 🗸         |                 |      |   |
|            | baud            | 115200           | data bit        | 8hit | ~ |
|            |                 | 115200           | and bro         | ODIE |   |
|            | stop bit        | 1bit Y           | parity          | none | ~ |
|            | Save            |                  |                 |      |   |

## RS485

| enable   |            |   |            |      |   |
|----------|------------|---|------------|------|---|
| protocol | MODBUS-RTU | ~ | local addr | 1    |   |
| baud     | 115200     |   | data bit   | 8bit | ~ |
| stop bit | 1bit       | ~ | parity     | none | ~ |

Here is protocol setting webpage. You can enable/disable different protocol in webpage. About these protocol document you can download from KinCony's webpage.

# KINCONY

Index

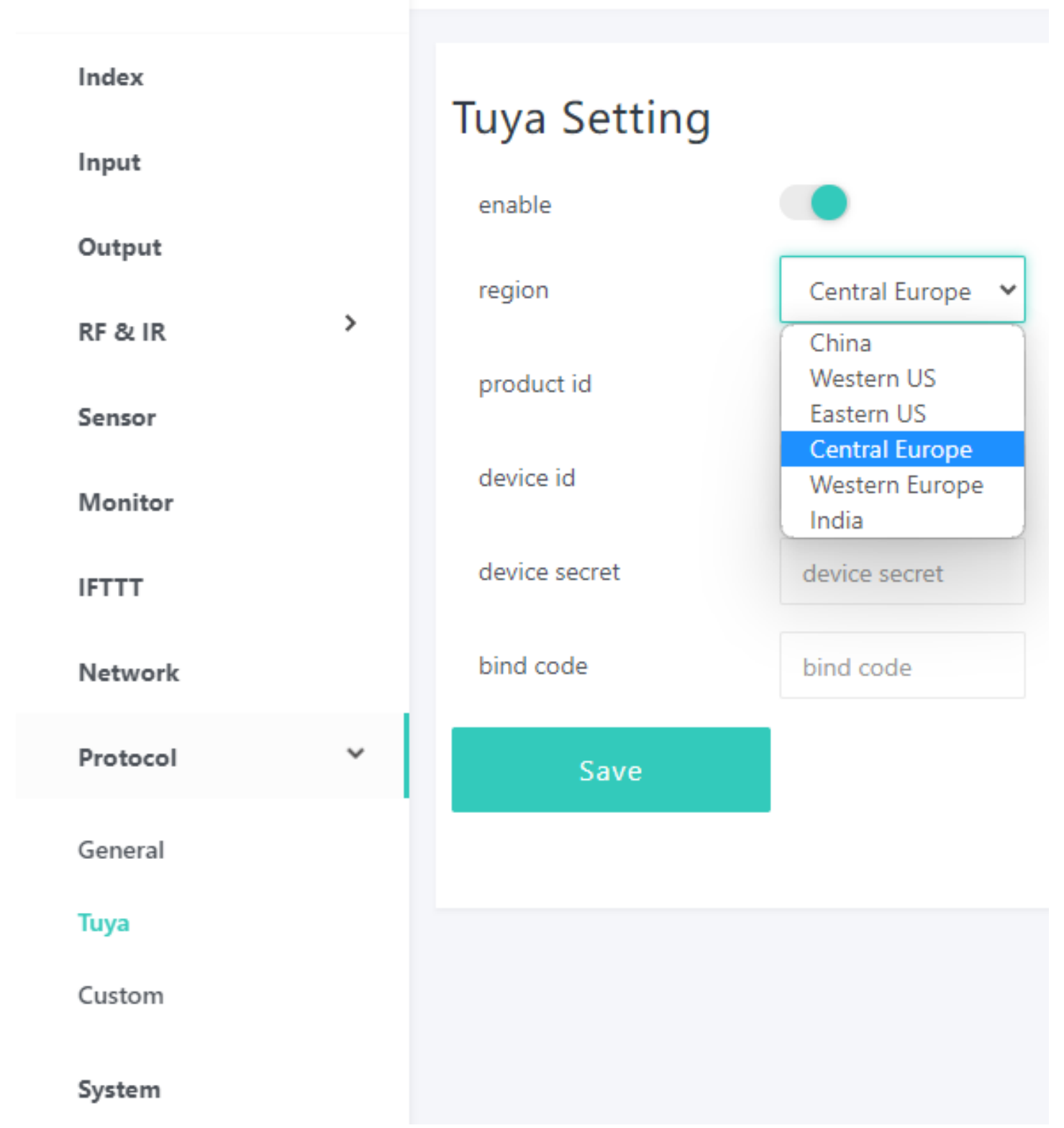

If you want to use Tuya mobile phone application by remote monitor and control output by internet. You can contact us order the Tuya licence code. If you bought Tuya licence from KinCony, you just fill product id, device id, device secret, bind code to this webpage, then it will auto generate QR code, you can scan QR code add board to Tuya mobile phone application.

If your board have 4G SIM7600 module, you can use Tuya app by GPRS. Just enable

it for Tuya.

| KINCONY                   | ≡ Index       |               |
|---------------------------|---------------|---------------|
| Index                     | Tuva Setting  |               |
| Input                     | Tuya Setting  |               |
| Output                    | enable        |               |
| RF&IR ≻                   | have gprs)    |               |
| Monitor                   | region        | China 🗸       |
| IFTTT                     | product id    | product id    |
| Network                   | device id     | device id     |
| Protocol 🗸                | device secret | device secret |
| General                   | bind code     | bind code     |
| Тиуа                      | Save          |               |
| Custom                    |               |               |
| System                    |               |               |
| Copyright © KinCony Smart |               |               |

|      | 1  | HTTP GET 🔻                       | HEX | input some string | eg: http://192.168.1.100:1234/data |
|------|----|----------------------------------|-----|-------------------|------------------------------------|
| t i  | 2  | Select some options 🔻            | HEX | input some string | eg: http://192.168.1.100:1234/data |
| ۲ ×  | 3  | UDP Client                       | Х   | input some string | eg: http://192.168.1.100:1234/data |
|      | 4  | RS232                            | х   | input some string | eg: http://192.168.1.100:1234/data |
| pr   | 5  | HTTP POST                        | X   | input some string | eg: http://192.168.1.100:1234/data |
| rk   | 6  | Select some options 🔻            | HEX | input some string | eg: http://192.168.1.100:1234/data |
| ol 🗸 | 7  | Select some options $\checkmark$ | HEX | input some string | eg: http://192.168.1.100:1234/data |
| i i  | 8  | Select some options 🔻            | HEX | input some string | eg: http://192.168.1.100:1234/data |
| ,    | 9  | Select some options 🔻            | HEX | input some string | eg: http://192.168.1.100:1234/data |
|      | 10 | Select some options $ullet$      | HEX | input some string | eg: http://192.168.1.100:1234/data |

Here is custom protocols webpage.

You can create message for TCP Client, UDP Client, RS232, RS485, HTTP GET,

HTTP POST different ways.

If "HEX" options is not checked, will send message by ANSI String.

Fox example:

If you want send a TCP string command to another relay module to turn ON relay1:

📃 Index

|             |                                  |     |                   | 1                                  |
|-------------|----------------------------------|-----|-------------------|------------------------------------|
| Protocol ID | Router                           |     | Message           | Url( optional )                    |
| 1           | TCP Client 🔻                     | HEX | RELAY-SET-255,1,1 | eg: http://192.168.1.100:1234/data |
| 2           | Select some options $ullet$      | HEX | input some string | eg: http://192.168.1.100:1234/data |
| 3           | Select some options 🔻            | HEX | input some string | eg: http://192.168.1.100:1234/data |
| 4           | Select some options $\checkmark$ | HEX | input some string | eg: http://192.168.1.100:1234/data |

| KINCONY                   | 📃 Index        |               |                |      |
|---------------------------|----------------|---------------|----------------|------|
|                           | enable         |               |                |      |
| Index                     | protocol       | URL 🗸         | request secret |      |
| Input                     | TODO           |               |                |      |
| Output                    | ICP Server     |               |                |      |
| RF & IR →                 | enable         |               |                |      |
|                           | protocol       | String 🗸      | local port     |      |
| Sensor                    | TCD Client     |               |                |      |
| Monitor                   | ICP Client     |               |                |      |
| IFTTT                     | enable         |               |                |      |
| Network                   | protocol       | String 🗸      |                |      |
|                           | remote address | 192 168 1 215 | remote port    | 4196 |
| Protocol 🗸 🗡              |                | 152.100.11215 |                | 4130 |
| General                   | UDP Server     |               |                |      |
| Tuya                      | enable         |               |                |      |
| Custom                    | protocol       | String 🗸      | local port     |      |
| System                    | UDP Client     |               |                |      |
|                           |                |               |                |      |
| Convight © KinCony Smart  | enable         |               |                |      |
| copyright @ Kincony Smart | protocol       | String 🗸      |                |      |

Make sure have enabled TCP Client protocol, remote address: 192.168.1.215 port:

4196 is another relay board.

So the string "RELAY-SET-255,1,1" will send to IP:192.168.1.215 port: 4196 device by TCP.

# Fox example:

| Protocol ID | Router                |     | Message           | Url( optional )                                         |
|-------------|-----------------------|-----|-------------------|---------------------------------------------------------|
| 1           | HTTP GET              | HEX | input some string | http://192.168.1.200/sw_ctl.cgi?Relay01=ON&postpwd=abcd |
| 2           | Select some options 🔻 | HEX | input some string | eg: http://192.168.1.100:1234/data                      |
| 3           | Select some options 🔹 | HEX | input some string | eg: http://192.168.1.100:1234/data                      |
| 4           | Select some options 🔹 | HEX | input some string | eg: http://192.168.1.100:1234/data                      |

### This means:

### send HTTP command string

"http://192.168.1.200/sw\_ctl.cgi?Relay01=ON&postpwd=abcd" by HTTP GET way.

If you need add some message with HTTP command, just fill the "Message" edit box.

| MQTT             |                  |   |                 |      |
|------------------|------------------|---|-----------------|------|
| enable           |                  |   |                 |      |
| broker address 🕜 |                  |   | broker port     |      |
| broker username  |                  |   | broker password |      |
| HTTP Server      |                  |   |                 |      |
| enable           |                  |   |                 |      |
| protocol         | URL              | ~ | request secret  | abcd |
| TCP Server       |                  |   |                 |      |
| enable           |                  |   |                 |      |
| protocol         | String           | ~ | local port      |      |
| TCP Client       |                  |   |                 |      |
| enable           |                  |   |                 |      |
| protocol         | String           | ~ |                 |      |
| remote address   | eg:192.168.1.100 |   | remote port     |      |

Make sure you can enable the "HTTP Server" protocol and set the "request secret"

# for safety.

| Protocol ID | Router              | Message |                                                                                                    | Url( optional )                    |  |
|-------------|---------------------|---------|----------------------------------------------------------------------------------------------------|------------------------------------|--|
| 1           | Select some options | HEX     | input some string                                                                                                    | eg: http://192.168.1.100:1234/data |  |
| 2           | TCP Client          | 1157    | in the second second seco | an: http://102.159.1.100:1224/data |  |
| 2           | UDP Client          | HEX     | input some sunig                                                                                                    | eg. http://192.106.1.100.1254/data |  |
| 3           | RS485               | HEX     | input some string                                                                                                    | eg: http://192.168.1.100:1234/data |  |
|             | HTTP GET            |         |                                                                                                    |                                    |  |
| 4           | HTTP POST           | HEX     | input some string                                                                                                    | eg: http://192.168.1.100:1234/data |  |

If you board have RS485, then the option will list "RS485".

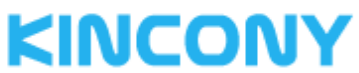

Index

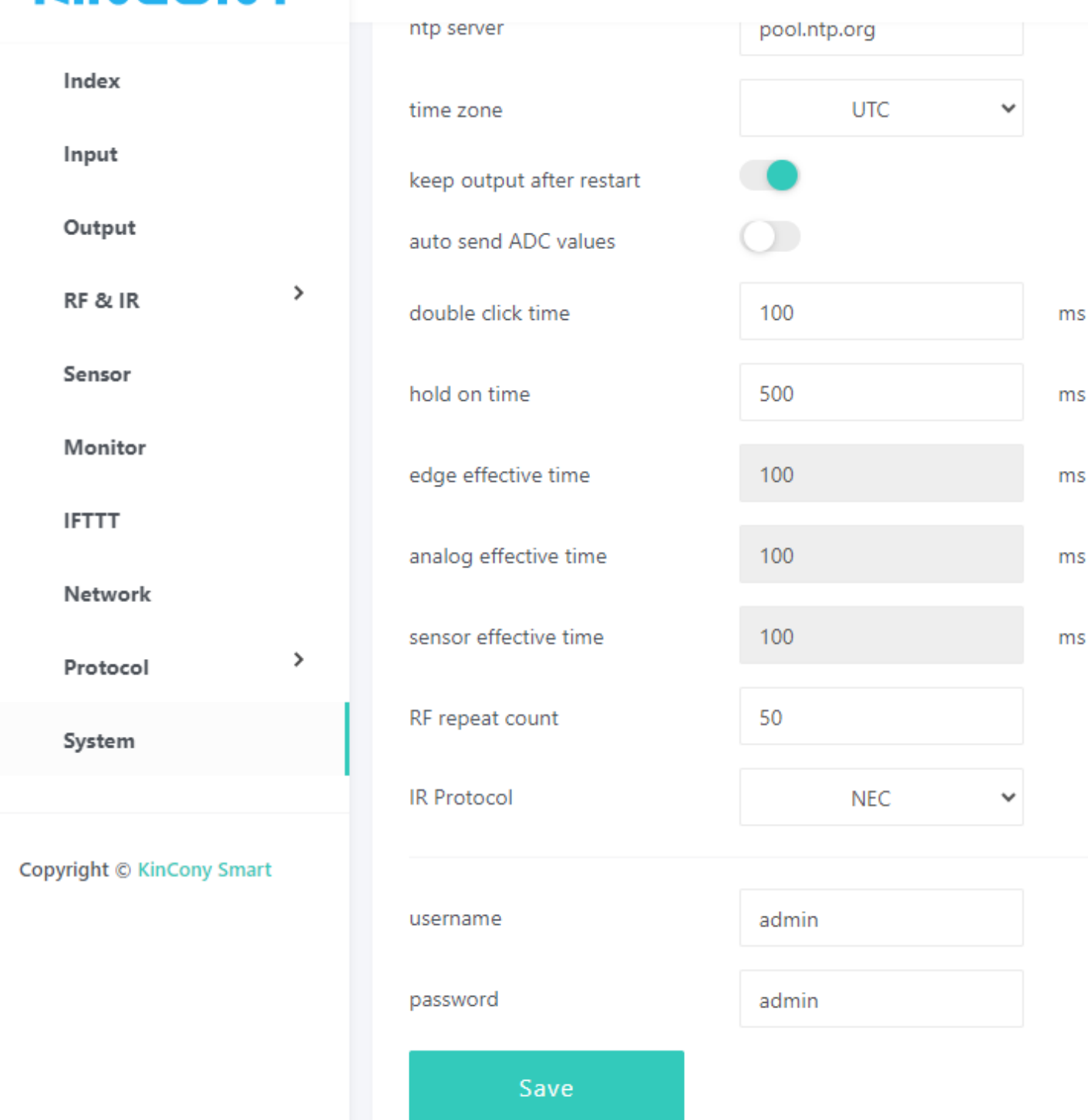

Here is system webpage.

"keep output after restart": when after power failure, whether auto recovery digital output state when power on again.

"auto send ADC values": every 5 seconds auto feedback analog input ports value by protocol.

"double click time": adjust value for change speed of double click.

"hold on time": adjust value for long or short the hold on time.

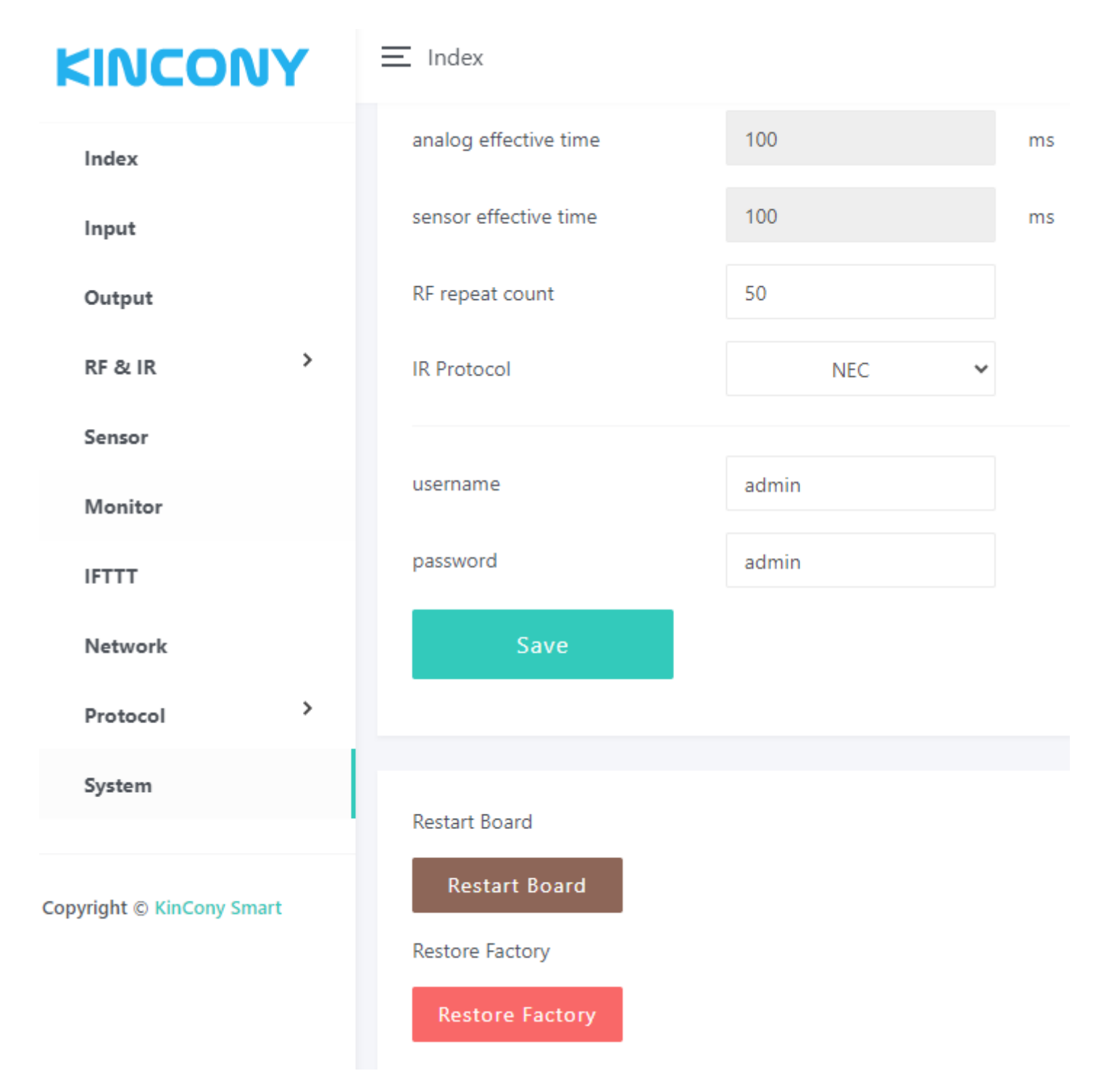

"Restart Board": reboot board.

"Restore Factory": clear all setting and set WiFi to "AP" mode.